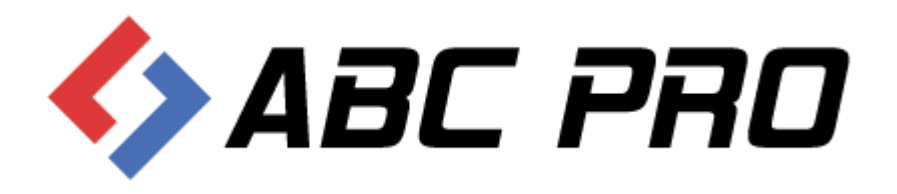

## Uchwała w sprawie uchwalenia budżetu Poradnik utworzenia aktu prawnego w EAP XML Legislator

ABC PRO Sp. z o.o.

Dokument zawiera instrukcję utworzenia uchwały w sprawie uchwalenia budżetu przy pomocy Edytora Aktów Prawnych XML Legislator

Data: 2016-02-22

Autor: Michał Rogowski

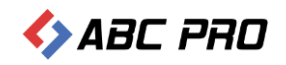

## Spis treści

| Tworzenie uchwały w sprawie uchwalenia budżetu | 3  |
|------------------------------------------------|----|
| Metadane aktu                                  | 3  |
| Tworzeni aktu                                  | 5  |
| Dodawanie podpisów pod aktem                   | 11 |
| Zapisanie dokumentu                            | 12 |
| Dodawanie załączników                          | 13 |
| Dodawanie standardowego załącznika             | 13 |
| Dodawanie tabel w orientacji poziomej          | 18 |
| Część opisowa                                  | 21 |
| Zmiana kolejności załączników                  | 22 |
| Podpisanie uchwały podpisem elektronicznym     | 24 |

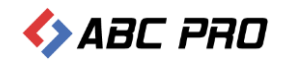

## Tworzenie uchwały w sprawie uchwalenia budżetu

Cykl tworzenia uchwały w sprawie uchwalenia budżetu, podobnie jak dowolnego innego aktu prawnego, zamyka się w kilku poniższych krokach:

- a) Uzupełnienie metadanych aktu,
- b) Wprowadzenie treści aktu prawnego,
- c) Dodanie załączników
- d) Zapisanie aktu prawnego,
- e) Podpisanie aktu podpisem elektronicznym

W dalszej części podręcznika opisany został każdy z tych kroków.

## Metadane aktu

Tworzenie nowego aktu prawnego rozpoczynamy od wprowadzenia metadanych. Ze strony startowej wybieramy Nowy akt prawny lub z menu Plik wybieramy przycisk Nowy:

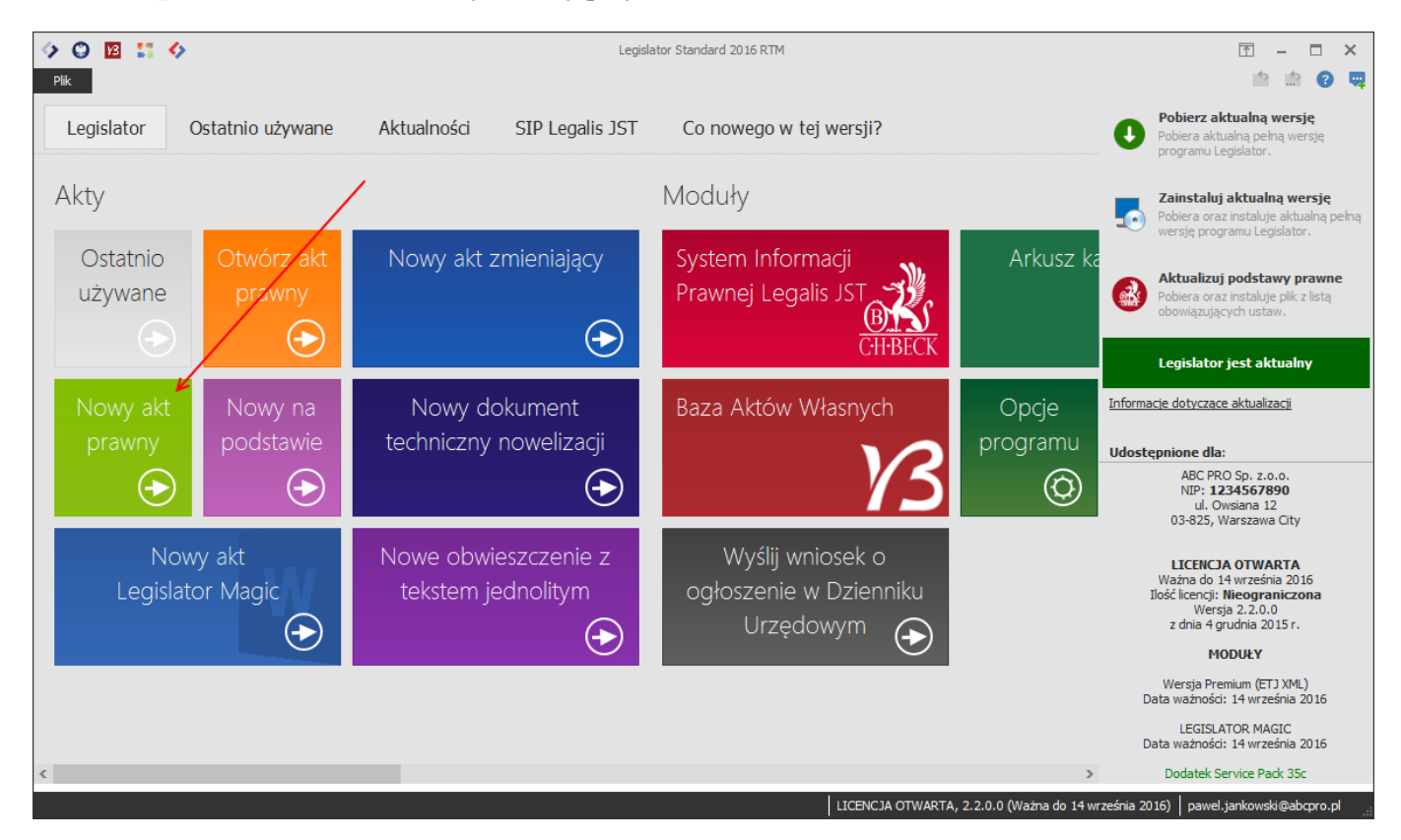

Następnie określamy:

- a) **Autor dokumentu** czyli organ wydający akt prawny. Autora dokumentu wybieramy z listy. Listę można dowolnie rozszerzać za pomocą opcji programu,
- b) **Forma prawna dokumentu** czyli typ aktu prawnego lub innego dokumentu w tym przypadku *Uchwała*,
- c) Numer aktu prawnego

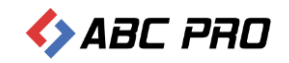

- d) Data aktu prawnego może zostać uzupełniona w trakcie składania na dokumencie podpisu elektronicznego (o czym więcej w ostatnim punkcie instrukcji), lub w dowolnym momencie edycji aktu prawnego
- e) Status aktu prawnego domyślnie projekt. Po złożeniu podpisu elektronicznego zostanie automatycznie zmieniony na Podpisany,
- f) Przedmiot regulacji tytuł aktu prawnego np. w sprawie uchwalenia budżetu ... na rok ...

Przykładowo wypełnione metadane aktu prawnego powinny wyglądać jak na rysunku poniżej:

| Metadane dokumentu           |                                                    |                         | х      |
|------------------------------|----------------------------------------------------|-------------------------|--------|
| r 🔅 7                        |                                                    |                         |        |
| Ustawienia tytułu dokumentu  |                                                    |                         |        |
| Id dokumentu:<br>Data pliku: | ABCD276D-D5A8-42B6-8FDC-591D7<br>17 lutego 2016 r. | 1021A54                 |        |
| * Forma prawna dokumentu:    | Uchwała                                            |                         | ~      |
| * Autor dokumentu:           | Rada Miejska w Brwinowie                           |                         | ~      |
|                              | Wybierz autora dokumentu                           |                         | ~      |
| 😫 Edytuj listę organów wyd.  |                                                    | 🕂 Dodaj nowy organ wyda | jacy   |
| Data dokumentu:              | 2014-12-27 🗸                                       |                         |        |
| Numer dokumentu:             | III.11.2014                                        |                         |        |
| Status dokumentu:            | uchwalony                                          |                         | ~      |
| Przedmiot regulacji:         | w sprawie uchwalenia budżetu gmin                  | y Brwinów na rok 2015   | $\sim$ |
|                              |                                                    |                         | ~      |
|                              |                                                    | Historia dokumen        | itu »  |
| Pokazuj standardową metrykę  |                                                    | Zastosuj Anulu          | ŋ      |

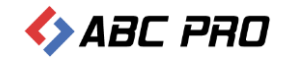

## Tworzeni aktu

Po zastosowaniu metadanych aktu zostanie otwarte okno pozwalające na edycję treści aktu prawnego. Narzędzia nagłówków i stopek Niezapisany plik aktu prawnego - Legislator Standard 2016 RTM Akt Prawn - 🗆 4 T × 📩 🕜 Plik Narzedzia główne Jednostł 5 A X ABC U ± = = 🔒 Podgląd ≣ 0 X 8 A 9 ab 4ac Ba 🖶 Drukuj Podpis bez Wklej Я Sprawdź Metadane Opcje format. Zastosuj Opcje programu \* Podpisz Zablokuj Zabezpiecz x<sup>2</sup> Aa -Ustawienia ĥ **8** R format. nisownie dokumentu dokumentu daty i num. vek Akapit Edvto Ustawienia dokumentu 5 Podpisy i blokady Scho Czcionka Sprawdza Niezapisany plik aktu prawnego 🛛 🗙 Uchwała Rady Miejskiej w Brwinowie Nr III.11.2014 z dnia 27 grudnia 2014 r. w sprawie uchwalenia budżetu gminy Brwinów na rok 2015 Zmień 2 UCHWAŁA NR III.11.2014 福岡 RADY MIEJSKIEJ W BRWINOWIE z dnia 27 grudnia 2014 r. w sprawie uchwalenia budżetu gminy Brwinów na rok 2015 Na podstawie 🔄 Uchwała 🛛 📾 XML LICENCJA OTWARTA, 2.2.0.0 (Ważna do 14 września 2016)

#### UWAGA

Jeżeli zajdzie konieczność zmiany metadanych dokumentu, powinno to nastąpić poprzez wywołanie opcji "Metadane dokumentu" dostępnej z poziomu zakładki narzędzia główne lub przycisku "Zmień" na belce z tytułem aktu. Edytowanie metryki w widoku projektu może spowodować jej niepoprawne zapisanie w pliku XML.

Treść aktu prawnego redagujemy analogicznie jak w popularnych edytorach tekstu, z wyjątkiem elementów opisanych w tym podręczniku. Jednostki redakcyjne można dodawać z poziomu zakładki **Jednostki**, wpisywać je ręcznie lub skopiować i wkleić gotową treść z innego dokumentu np. pliku MS Word.

W dalszej części instrukcji opisano zarówno wprowadzanie ręcznie treści dokumentu jak i wklejenie gotowej, przygotowanej w pliku MS Word.

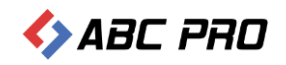

W pierwszej kolejności wpisujemy podstawę prawną – słowa "Na podstawie" zostaną automatycznie dodane podczas tworzenia dokumentu.

| Niezapisany plik                                           | aktu prawnego - Le                                     | egislator Standard 2016 RTM                                                                                                    | Akt Praw                                                                                                    | ıy                                                                                                    |                              |
|------------------------------------------------------------|--------------------------------------------------------|----------------------------------------------------------------------------------------------------|----------------------------------------------------------------------------------------------------|----------------------------------------------------------------------------------------------------|------------------------------|
| Plik                                                       |                                                        |                                                                                                    | Narzędzia główne Jednostki Wstawianie                                                                                                    | Eksport Układ & Widok Dodatki                                                                                                    | 📫 🏥 😧 👎                      |
| Widej     B     I     U     Ar       Schowsky     Crainska | ≣ ≣ ⊒<br>¶                                             | Sprawdź Strawdza                                                                                                    | ne Ustawienia<br>htu dokumentu Ustawienia dokumentu Ustawienia dokumentu Ustawienia dokumentu                                                                                    | Podgląd Podgląd Podpis Z Podpis bez daty i num.                                                                                                   | Zablokuj Zabezpiecz          |
| Niezapisany plik aktu prawnego 🗙                           | Tadpre                                                 |                                                                                                    |                                                                                                    |                                                                                                    | ×                            |
| Uchwała Rady Miejskiej w Brwinowi                          | e Nr III.11.2014 :                                     | z dnia 27 grudnia 2014 r. w sprawie uchwa                                                                                       | lenia budżetu gminy Brwinów na rok 2015                                                                                                    |                                                                                                    | Zmień                        |
| Przeszukaj dokument 🔎                                      |                                                        |                                                                                                    |                                                                                                    |                                                                                                    | ^                            |
|                                                            |                                                        |                                                                                                    |                                                                                                    |                                                                                                    |                              |
| 면 명                                                        |                                                        |                                                                                                    | UCHWAŁA NR III.11.2014<br>PADY MIEJSKIEJ W PRWINOWI                                                                                                    | F                                                                                                    |                              |
|                                                            | KADY MIEJSKIEJ W BKWINOWIE                             |                                                                                                    |                                                                                                    |                                                                                                    |                              |
|                                                            | z dnia 27 grudnia 2014 r.                              |                                                                                                    |                                                                                                    |                                                                                                    |                              |
|                                                            | w sprawie uchwalenia budżetu gminy Brwinów na rok 2015 |                                                                                                    |                                                                                                    |                                                                                                    |                              |
|                                                            |                                                        | Na podstawie art. 18 ust<br>Dz. U. z 2013 r. poz. 594, z p<br>art. 235, art. 237, art. 239,<br>(tekst jednolity Dz. U. z 2013 ; | 2 pkt 4 ustawy z dnia 8 marca 1990 r. o<br>5źn. zm.) oraz art. 233 pkt 1 i 3, art. 21<br>rt. 257, art. 258 ustawy z dnia 27 sieŋ<br>poz. 885 z późn. zm.), <b>Rada Miejska</b> y | samorządzie gminnym (tekst jedn.<br>1. art. 212, art. 214, art. 215, art. 2<br>nia 2009 r o finansach publiczn<br>v Brwinowie uchwala, co następu | olity<br>217,<br>iych<br>je: |
|                                                            | 📃 Uchwała                                              | E XML                                                                                                    |                                                                                                    |                                                                                                    | La La La La                  |
| Zmodyfikowany                                              |                                                        |                                                                                                    | NCJA OTWARTA, 2.2.0.0 (Ważna do 14 września 201                                                                                                    | 5) pawel.jankowski@abcpro.pl 100% - ·                                                                                                    | _ <b>I</b> ++                |

Następnie wprowadzamy kolejne jednostki redakcyjne wpisując je ręcznie lub wybierając odpowiednie przyciski z zakładki **Jednostki**:

| Niezapisany plik aktu                   | prawnego - Legislator St       | tandard 2016 RTM                                                                                                    | Akt                                                                                                    | Prawny                                                                                                    | ↑ - □ ×       |
|-----------------------------------------|--------------------------------|----------------------------------------------------------------------------------------------------|----------------------------------------------------------------------------------------------------|----------------------------------------------------------------------------------------------------|---------------|
| Plik                                    |                                |                                                                                                    | Narzędzia główne 🛛 Jednostki 🕽 Wstawi                                                                                                    | ianie Eksport Układ & Widok Dodatki                                                                                                    | 📫 🏥 😧 🖳       |
| Część Księga Tytuł Dział Rozdzi         | iał Oddział Artykuł            | S         A         IV           Paragraf         Wielka         Cyfra           Litera         Rzymska                                                                                                    | Image: Second second second | ródtytuł Podpis Organ<br>kolegialny Cytowanie                                                                                                    |               |
| Jed. syst. wyższego stopnia Niższe      | ego stopnia                    | Jednostki redakcyjne                                                                                                    | Jednostki redakcyjne niższe                                                                                                    | go stopnia Znaczniki no…                                                                                                    |               |
| 🚯 Niezapisany plik aktu prawnego 🛛 🗙    |                                |                                                                                                    |                                                                                                    |                                                                                                    | ×             |
| Uchwała Rady Miejskiej w Brwinowie Nr 1 | III.11.2014 z dnia 27          | grudnia 2014 r. w sprawie uch                                                                                                    | valenia bu <mark>r</mark> iżetu gminy Brwinów na rok 2015                                                                                                    | i                                                                                                    | Zmień         |
| Przeszukaj dokument                     |                                |                                                                                                    | z dnia 27 grudnia 2014 r.                                                                                                    |                                                                                                    | ^             |
|                                         |                                | w spi                                                                                                    | awie uchwalenia budżetu gminy Brwi                                                                                                    | inów na rok 2015                                                                                                    |               |
| Podstawa prawna<br>§ § 1.               | D<br>au<br>(t<br>n<br>a)<br>b) | Na podstawie art. 18 ust.<br>)z. U. z 2013 r. poz. 594, z j<br>rt. 235, art. 237, art. 239,<br>tekst jednolity Dz. U. z 20<br><b>astepuje:</b><br>§ 1. 1. Ustala się dochod<br>z tego :<br>) bieżące w kwocie <b>85.809</b> .<br>) majątkowe w kwocie <b>4.68</b><br>zgodnie z załączniki | 2 pki 4 ustawy z dnia 8 marca 1990 r.<br>późr. zm.) oraz art. 233 pkt 1 i 3, art.<br>art 257, art. 258 ustawy z dnia 27 si<br>013 r. poz. 885 z późn. zm.), Rada<br>y w łącznej kwocie 90.498.334,37 zł<br>524,00 zł<br>8.810,37 zł,<br>em nr 1.                                                                                                    | o samorządzie gminnym (tekst jednolity<br>211, art. 212, art. 214, art. 215, art. 217<br>ierpnia 2009 r o finansach publicznych<br>1 Miejska w Brwinowie uchwala, co |               |
|                                         | Uchwała 🔤 XML                  |                                                                                                    |                                                                                                    |                                                                                                    |               |
| Zmodyfikowany                           |                                | LI                                                                                                    | CENCJA OTWARTA, 2.2.0.0 (Ważna do 14 wrześni                                                                                                    | ia 2016)   pawel.jankowski@abcpro.pl 100% – -                                                                                                    | - <b>I</b> ++ |

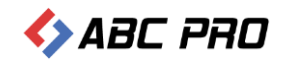

Bardzo często uchwała w sprawie budżetu zawiera tzw. **akapity**, czyli treść pisaną od nowego wiersza, nie poprzedzoną symbolem jednostki redakcyjnej:

| 11 ()                            | 5                 | 55 5                                                                                                    |                                                                                                    |                 |
|----------------------------------|-------------------|----------------------------------------------------------------------------------------------------|----------------------------------------------------------------------------------------------------|-----------------|
| Niezapisany plik                 | aktu prawnego -   | Legislator Standard 2016 RTM                                                                                                    | Akt Prawny 🕥 🗕                                                                                                    | □ ×             |
| Plik                             |                   |                                                                                                    | Narzędzia główne 🛛 Jednostki 🛛 Wstawianie Eksport Układ & Widok Dodatki 🤷 📩                                                                                                    | 0 👎             |
| Część Księga Tytuł Dział F       | Rozdział Oddzia   | Artykuł Paragraf Wielka Cyfra<br>Litera Rzymska                                                                                                    | Image: Second state of the second state of the second s |                 |
| Niezapisany plik aktu prawnego   |                   | searce of councy just                                                                                                    | and reading for manage steps in                                                                                                    | x               |
| Uchwała Rady Miejskiej w Brwinow | ie Nr III.11.2014 | 4 z dnia 27 grudnia 2014 r. w sprawie uchv                                                                                                    | walenia budžetu gminy Brwinów na rok 2015                                                                                                    | Zmień           |
| Przeszukaj dokument              |                   |                                                                                                    | z dnia 27 grudnia 2014 r.                                                                                                    | ^               |
|                                  |                   | w spr                                                                                                    | rawie uchwalenia budżetu gminy Brwinów na rok 2015                                                                                                    |                 |
| Podstava pravna                  |                   | Na podstawie art. 18 ust. 1<br>Dz. U. z 2013 r. poz. 594, z p<br>art. 235, art. 237, art. 239,<br>(tekst jednolity Dz. U. z 20<br><b>następuje:</b><br>§ 1. 1. Ustala się dochody<br>Z tego:<br>a) bieżące w kwocie <b>85.809</b> .<br>b) majątkowe w kwocie <b>4.68</b><br>(zgodnie z załącznikie | 2 pkt 4 ustawy z dnia 8 marca 1990 r. o samorządzie gninnym (tekst jednolity<br>późn. zm.) oraz art. 233 pkt 1 i 3, art. 211, art. 212, art. 214, art. 215, art. 217,<br>art. 257, art. 258 ustawy z dnia 27 sierpnia 2009 r. o finansach publicznych<br>013 r. poz. 885 z późn. zm.), Rada Miejska w Brwinowie uchwala, co<br>ly w łącznej kwocie 90.498.334,37 zł<br>.524,00 zł<br>.88.810,37 zł,<br>iem nr 1.                                                                                                    |                 |
| < >>                             | Uchwała           |                                                                                                    |                                                                                                    | 🛎 🖭 🖺           |
| Zmodyfikowany                    |                   | LIC                                                                                                    | ICENCJA OTWARTA, 2.2.0.0 (Ważna do 14 września 2016)   pawel.jankowski@abcpro.pl 100% – — I — +                                                                                                    | — + <sub></sub> |

Domyślnie opcja pozwalająca na stosowanie akapitów jest w Legislatorze wyłączona, aby ją włączyć należy w zakładce Narzędzia główne - > Ustawienia dokumentu zaznaczyć Pozwalaj na stosowanie akapitów

| Niezapisany plik aktu                                                                                                    | u prawnego - Legislator Standard 2016 RTM                                                                                                    | Akt Prawny                                                                                                    | ⊡ – ■ ×                                |
|----------------------------------------------------------------------------------------------------|----------------------------------------------------------------------------------------------------|----------------------------------------------------------------------------------------------------|----------------------------------------|
| Plik                                                                                                    |                                                                                                    | Narzędzia główne Jednostki Wstawianie Eksport Układ & Widok Dodatki                                                                                                    | 📫 🏥 😧 🖷                                |
| Image: Wideg     Image: Wideg     I                                                                                                    | T ABC C ABC C ABC C ABC C ABC ABC ABC ABC                                                                                                    | Vetadane<br>Jokumentu<br>Ustawienia dokumentu<br>Ustawienia dokumentu<br>Ustawienia dokumentu                                                                               | Zablokuj Zabezpiecz                    |
| Niezapisany plik aktu prawnego 🗙                                                                                                    |                                                                                                    |                                                                                                    | ×                                      |
| Uchwała Rady Miejskiej w Brwinowie Nr                                                                                                    | Ir III.11.2014 z dnia 27 grudnia 2014 r. w sprawie u                                                                                                    | ichwalenia budżetu gminy Brwinów na rok 2015                                                                                                    | Zmień                                  |
| Przeszukaj dokument                                                                                                    |                                                                                                    | z dnia 27 grudnia 2014 r.                                                                                                    | ^                                      |
| に (1 2 3 4                                                                                                    | w s                                                                                                    | prawie uchwalenia budżetu gminy Brwinów na rok 2015                                                                                                    |                                        |
| Podstawa prawna<br>● § 1.<br>● [] 1.<br>● [] 2 tego :<br>● [] 3.<br>● [] 3. | Metadane dokumentu<br>Metadane dokumentu<br>Metadane dokumentu<br>Ustawienia edytora<br>Logika dodawania elementów:<br>Logika dotawania elementów:<br>Logika sr.:<br>Logika sr.:<br>Mięcz sprawdzanie pisowni<br>Sprawdź pisownię w trakcie pisania:<br>Pozwalaj na stosowanie akapitów:<br>Pozwalaj na stosowanie akapitów<br>w załącznikach:<br>Mię rozpoznawa jednostek<br>redakcyjnych w załącznikach:<br>Użwaj rozpoznawaj jednostek<br>redakcyjnych w załącznikach:<br>Użwaj rozpoznawaji<br>Dodawaj stronę z listą<br>podpisów elektronicznych do PDF: | ie gminnym (tekst jednolit<br>art. 214, art. 215, art. 217<br>r o finansach publicznyc<br>Brwinowie uchwala, c<br>V<br>V<br>V<br>V<br>Zlewej<br>V<br>V<br>Zatorsti<br>Andat | y<br>h<br>o                            |
|                                                                                                    |                                                                                                    |                                                                                                    |                                        |
|                                                                                                    |                                                                                                    |                                                                                                    | // // // // // // // // // // // // // |
| Zmodufkowany                                                                                                    |                                                                                                    | ITCENCIA OTWARTA 2 2 0 0 0Wates do 14 września 2016)   nawel iankowski@abroro oj 100%                                                                                       |                                        |

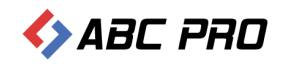

Po zaznaczeniu tej funkcji aplikacja będzie rozpoznawała treść nie poprzedzoną jednostką redakcyjną jako **akapit** i stosowała dla niego odpowiednie formatowanie, określone w opcjach formatowania.

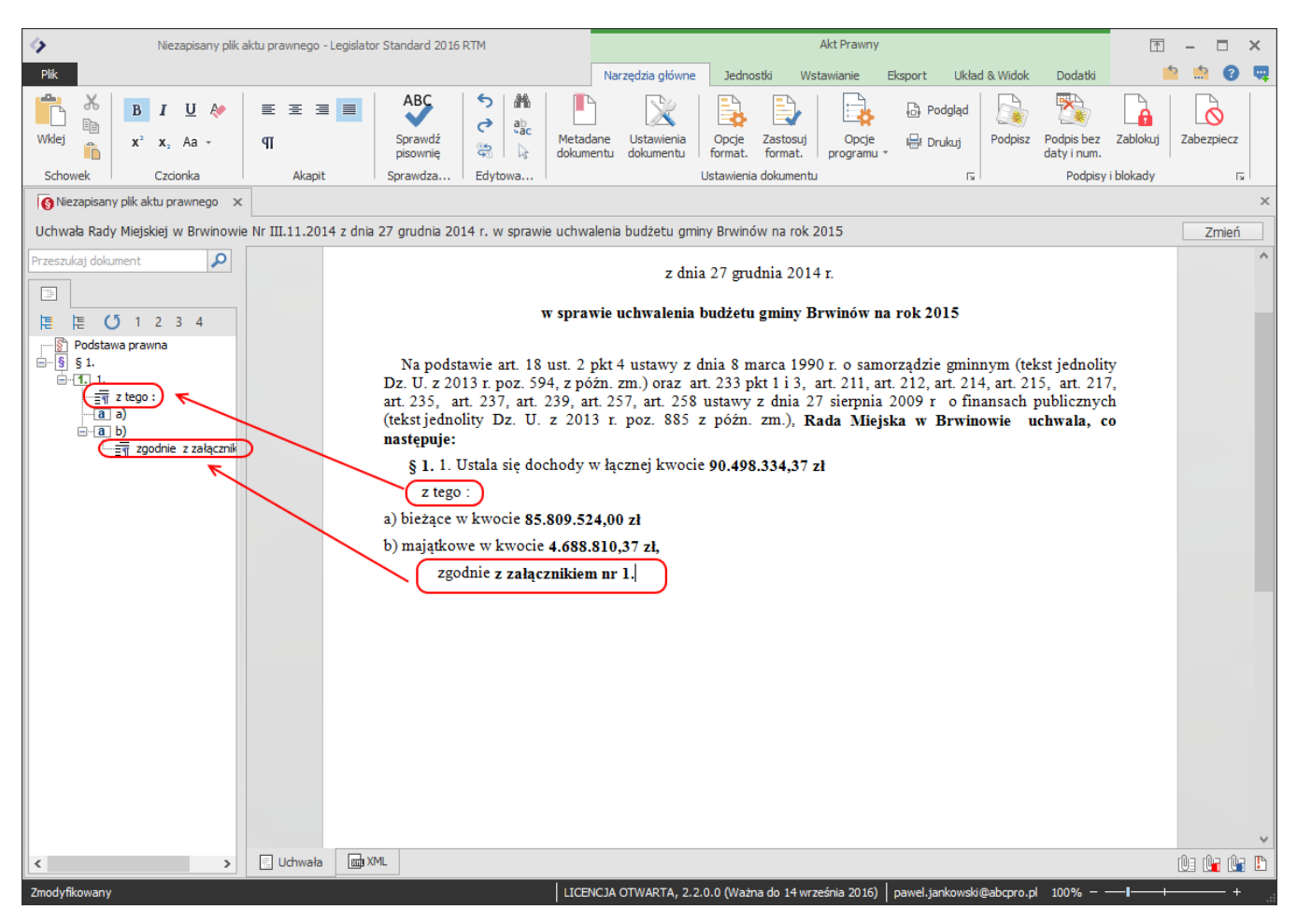

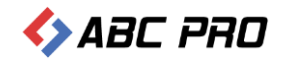

Jeżeli posiadamy wcześniej przygotowaną treść uchwały w innym edytorze tekstowym, mamy możliwość jej przeklejenia – zaznaczamy treść do skopiowania:

|                                                                                                    | ii [Typ 2goanosci] - Word f 🔄 — 🗆 🗙                                                                                                    |
|----------------------------------------------------------------------------------------------------|----------------------------------------------------------------------------------------------------|
| PLIK NARZĘDZIA GŁÓWNE WSTAW                                                                                                    | IANIE PROJEKTOWANIE UKŁAD STRONY ODWOŁANIA KORESPONDENCJA RECENZJA WIDOK Michał Rog 🛪 🏳                                                                                                    |
| $\begin{array}{c c} & & & \\ & & & \\ & & \\$ | Aa ×       Image: Aa = 1       Image: Aa = 1 |
| Tehewala 5                                                                                                    |                                                                                                    |
| Schowek Is Czcionka                                                                                                    | is AKapit is Style is Exprovanie A                                                                                                    |
| Nawigacja 🔹 👻                                                                                                    | \$ 8                                                                                                    |
| Przeszukaj dokument                                                                                                    | Upoważnia się Burmistrza do:<br>1. Zaciągania kredytów i pożyczek na pokrycie występującego w ciągu roku<br>przejściowego deficytu budżetu do wysokości określonej w § 2 ust. 4 niniejszej<br>uchwały                                                                                                    |
| Utwórz interaktywny konspekt dokumentu.<br>To doskonały sposób na śledzenie lokalizacji<br>w dokumencie i szybkie przenoszenie treści.                                                                                                    | <ol> <li>Dokonywania zmian w planie wydatków na uposażenia i wynagrodzenia ze stosunku<br/>pracy, z wyłączeniem przeniesień wydatków między działami.</li> <li>Dokonywania zmian w planie wydatków na dotacje dla niepublicznych przedszkoli<br/>i punktów przedszkolnych między poszczególnymi placówkami, z wyłączeniem<br/>przeniesień wydatków między działami.</li> </ol>                                                                                                    |
| Aby rozpocząć, przejdź na kartę Narzędzia<br>główne i zastosuj style nagłówka w<br>dokumencie.                                                                                                    | <ul> <li>§ 9</li> <li>1. Wykonanie Uchwały powierza się Burmistrzowi Gminy Brwinów.</li> <li>2. Uchwała wchodzi w życie z dniem 1 stycznia 2015 r.</li> <li>3. Uchwała podlega publikacji w Dzienniku Urzędowym Województwa Mazowieckiego oraz na tablicy ogłoszeń Urzędu Gminy.</li> </ul>                                                                                                    |
|                                                                                                    | Przewodniczący Rady Miejskiej       *     ZAZNACZAMY I KOPIUJEMY       */2     CAŁĄ TREŚĆ AKTU                                                                                                    |
|                                                                                                    | BEZ ELEMENTU PODPIS - TEN ELEMENT NALEŻY                                                                                                    |
|                                                                                                    | DODAĆ W LEGISLATORZE OSOBNO                                                                                                    |
|                                                                                                    | 8                                                                                                    |
| STRONA 2 Z 2 WYRAZY: 576 Z 692 🏛                                                                                                    | ■ ■ ■ ■                                                                                                    |

Następnie wklejamy w okno edycji Legislatora:

| Niezapisany plik a                                                                                                    | aktu prawnego - Legislator Standard 2016 RTM                                                                                                    | Akt Prawny                                                                                                    |                                                                                                    | ⊡ – □ ×                     |
|----------------------------------------------------------------------------------------------------|----------------------------------------------------------------------------------------------------|----------------------------------------------------------------------------------------------------|----------------------------------------------------------------------------------------------------|-----------------------------|
| Plik                                                                                                    |                                                                                                    | Narzędzia główne Jednostki Wstawianie                                                                                                    | Eksport Układ & Widok Dodatki                                                                                                    | 📫 🏥 😧 📮                     |
| Image: Widej         Image: Widej         Image: Widej<                                                                                                    | E 至 Ξ ■ ABC<br>GI Sprawdź<br>pisownie ⊕ ↓ Mete<br>doku                                                                                                    | dane Ustawienia dokumentu dokumentu                                                                                                    | Podgląd Podpisz Podpis bez daty i num.                                                                                                    | Zablokuj Zabezpiecz         |
| Schowek Czcionka                                                                                                    | Akapit Sprawdza Edytowa                                                                                                    | Ustawienia dokumentu                                                                                                    | ra Podpisy                                                                                                    | i blokady 🕠                 |
| 🚯 Niezapisany plik aktu prawnego 🛛 🗙                                                                                                    |                                                                                                    |                                                                                                    |                                                                                                    | ×                           |
| Uchwała Rady Miejskiej w Brwinowie                                                                                                    | e Nr III.11.2014 z dnia 27 grudnia 2014 r. w sprawie uchv                                                                                                    | ralenia budžetu gminy Brwinów na rok 2015                                                                                                    |                                                                                                    | Zmień                       |
| Przeszukaj dokument         ♪           Image: Second second s | <ol> <li>Ustala się dochody z<br/>wydatki na realizację zadań z<br/>1 i 2 do niniejszej uchwały.</li> <li>Ustala się dochody z<br/>zł oraz wydatki na gospodaro<br/>niniejszej uchwały.</li> <li>Ustala się plan wydatków r<br/>Sołectwa zgodnie z załączni</li> </ol>                                                                        | tytuh opłat i kar za korzystanie ze środ<br>wiązanych z ochroną środowiska w wysoko<br>tytuh opłat za gospodarowanie odpadami ł<br>wanie odpadami w wysokości 2.824.738 z<br>§ 7<br>a przedsięwzięcia realizowane w ramach<br>ciem nr 10 do niniejszej uchwały.                                                                                                    | lowiska w wysokości 26.400 zł<br>ści 26.400 zł, zgodnie z załącznik<br>comunalnymi w wysokości 2.824.<br>ł, zgodnie z załącznikami nr 1 i 2<br>Funduszu sołeckiego w podziałe             | cami                        |
|                                                                                                    | <ul> <li>Upoważnia się Burmistrza do:</li> <li>1. Zaciągania kredyt<br/>budzetu do wysc</li> <li>2. Dokonywania zm<br/>wyłączeniem prze</li> <li>3. Dokonywania zm<br/>przedszkolnych r<br/>między działami.</li> <li>1. Wykonanie Uchwały</li> <li>2. Uchwała wchodzi w z</li> <li>3. Uchwała podlega put<br/>ogłoszeń Urzędu Gmi</li> </ul> | § 8<br>ów i pożyczek na pokrycie występującego<br>kości określonej w § 2 ust. 4 niniejszej uc<br>ian w planie wydatków na uposażenia i<br>niesień wydatków między działami.<br>ian w planie wydatków na dotacje dla n<br>niędzy poszczególnymi placówkami, z v<br>§ 9<br>powierza się Burmistrzowi Gminy Brwinów<br>ycie z dniem 1 stycznia 2015 r.<br>likacji w Dzienniku Urzędowym Wojewód<br>ay. | w ciągu roku przejściowego defu<br>hwały.<br>wynagrodzenia ze stosunku prac<br>iepublicznych przedszkoli i punk<br>wyłączeniem przeniesień wydatł<br>w.<br>ztwa Mazowieckiego oraz na tab | cytu<br>ry, z<br>tów<br>ków |
| < >>                                                                                                    | Uchwała 📾 XML                                                                                                    |                                                                                                    |                                                                                                    |                             |
| Zmodyfikowany                                                                                                    |                                                                                                    | NCJA OTWARTA, 2.2.0.0 (Ważna do 14 września 2016)                                                                                                    | pawel.jankowski@abcpro.pl 100%                                                                                                    | -++                         |

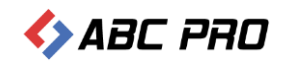

Po wklejeniu treści do Legislatora ma ona takie samo formatowanie jak w źródłowym pliku, z którego była kopiowana. Aby zastosować w dokumencie formatowanie tekstu, należy użyć funkcji **Zastosuj formatowanie** z zakładki **Narzędzia główne**:

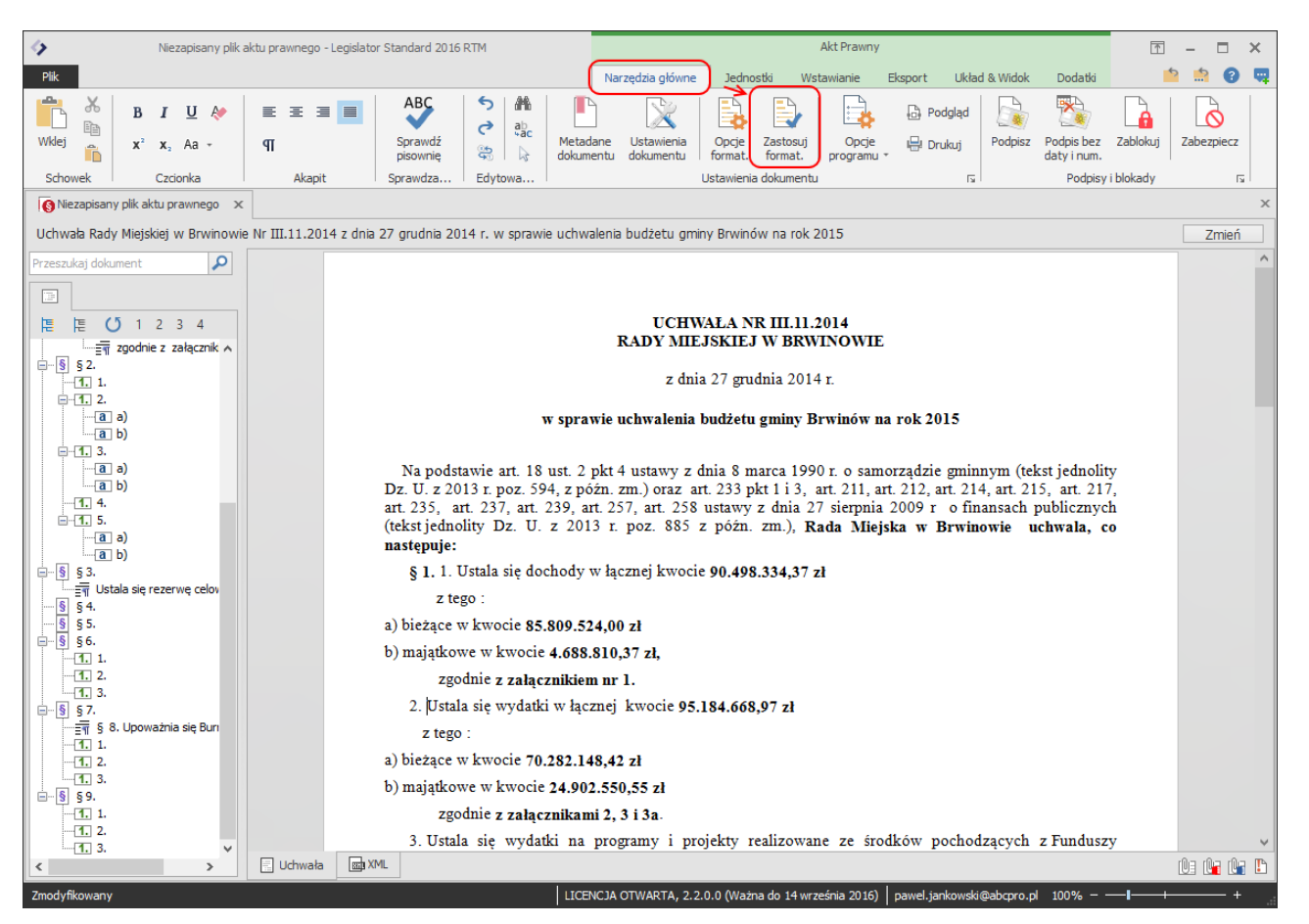

Użycie tej funkcji spowoduje, że każda jednostka redakcyjna w dokumencie zostanie sformatowana zgodnie z ustawieniami określonymi w **opcjach formatowania**.

| 4       | Niezapisany plik aktu prawnego - Legisla                                                                                          | tor Standard 2016 RTM               |                                            | Akt Prawny                              |
|---------|----------------------------------------------------------------------------------------------------|-------------------------------------|--------------------------------------------|-----------------------------------------|
| Plik    |                                                                                                    |                                     | Narzędzia główne Jeo                       | dnostki Wstawianie                      |
| Wklej   | BIU $\bigstar$ $\blacksquare$ $\blacksquare$ $\blacksquare$ $\blacksquare$ $\blacksquare$ x <sup>2</sup> x <sub>2</sub> Aa + $\P$ | ABC<br>Sprawdź<br>pisownię  Sprawdź | Metadane Ustawienia<br>dokumentu dokumentu | zastosuj<br>format. Opcje<br>programu , |
| Schowek | Czcionka Akapit                                                                                                    | Sprawdza Edytowa                    | Ustawie                                    | enia dokumentu                          |

Dokładny opis opcji formatowania jest dostępny w **podręczniku użytkownika Legislatora**, który można pobrać w Legislatorze z zakładki **Plik -> Pomoc** 

#### UWAGA

Najczęstszym blędem popełnianym przez użytkowników posługujących się edytorem MS Word lub innym edytorem tekstu, jest wyrównywanie treści nadmierną ilością spacji lub enterów. Legislator nie pozwala na takie wyrównywanie tekstu i usunie ich nadmiar z dokumentu.

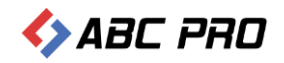

## Dodawanie podpisów pod aktem

Podpis pod aktem dodajemy wybierając z menu Jednostki opcję **Podpis**, a następnie w wyświetlonym oknie wprowadzamy dane osoby podpisującej dokument.

| Pick       Narzędza główne       Jednostky       Wstawianie       Eksport       Układ & Widok       Dodaki       Ale ale       Ale ale       Ale ale       Ale ale       Ale ale       Ale ale       Ale ale       Ale ale       Ale ale       Ale ale       Ale ale       Ale ale       Ale ale       Ale ale       Ale ale ale       Ale ale       Ale ale ale       Ale ale ale ale ale ale ale ale ale ale a                                                                                                    |
|----------------------------------------------------------------------------------------------------|
| Image: Image:                                                                                                    |
| Jednostki redakcyjne       Jednostki redakcyjne       Jednostki redakcyjne       Jednostki redakcyjne         Image: Syste wyższego stopnia       Przeszkaj stopnia       Znacznik no       Znacznik no         Image: Syste wyższego stopnia       Znacznik no       Znacznik no       Znacznik no         Image: Syste wyższego stopnia       S 9. 1. Wykonanie Uchwały powierza się Burmistrzowi Gminy Brwinów.       Zmień         Image: Syste wyższego stopnia       Image: Syste wyższego stopnia       Znacznik no       Znacznik no         Image: Syste wyższego stopnia       Image: Syste wyższego stopnia       Image: Syste wyższego stopnia       Znacznik no         Image: Syste wyższego stopnia       Image: Syste wyższego stopnia       Image: Syste wyższego stopnia       Znacznik no         Image: Syste wyższego stopnia       Image: Syste wyższego stopnia       Image: Syste wyższego stopnia       Znacznik no         Image: Syste wyższego stopnia       Image: Syste wyższego stopnia       Image: Syste wyższego stopnia       Znacznik no         Image: Syste wyższego stopnia       Image: Syste wyższego stopnia       Image: Syste wyższego stopnia       Znacznik no         Image: Syste wyższego stopnia       Image: Syste wyższego stopnia       Image: Syste wyższego stopnia       Znacznik no         Image: Syste wyższego stopnia       Image: Syste wyższego stopnia       Image: Syst                                                                                                    |
| Image: Second second second                                                                                                    |
| Uchwała Rady Miejskiej w Brwinowe Nr III.11.2014 z dnia 27 grudnia 2014 r. w sprawie uchwałenia budzetu gminy Brwinów na rok 2015       Zmień         Przeszkad dokument                                                                                                    |
| Przezzdaj dokument       \$ 9.1. Wykonanie Uchwały powierza się Burmistrzowi Gminy Brwinów.         2. Uchwała wchodzi w życie z dniem 1 stycznia 2015 r.         3. Uchwała podlega publikacji w Dzienniku Urzędowym Województwa Mazowieckiego oraz na tablicy ogłoszeń Urzędu Gminy.         Image: Strategy of the strategy of the str                                                                                                    |
| 2. Uchwała wchodzi w życie z dniem 1 stycznia 2015 r.<br>3. Uchwała podlęga publikacji w Dzienniku Urzędowym Województwa Mazowieckiego oraz na tablicy<br>ogłoszeń Urzędu Gminy.<br>5. 1.<br>5. 1.<br>5. |
| 3. Uchwała podlega publikacji w Dzienniku Urzędowym Województwa Mazowieckiego oraz na tablicy<br>ogłoszeń Urzędu Gminy.                                                                                                    |
| le le U 1 2 3 4<br>ogłoszeń Urzędu Gminy.<br>e 15 2.<br>1 3 0<br>a 0<br>a 0<br>b b<br>b b<br>b b<br>b b<br>b b<br>b b<br>b b<br>b                                                                                                    |
| E § 5.<br>I S 1.<br>I S 2.<br>I S 0.<br>I S 0                               |
| Image: Signal and Signal and Signal a                                                                                                    |
| Image: Second second second                                                                                                    |
| Image: Second second second                                                                                                    |
|                                                                                                    |
| Tale Churnels                                                                                                    |
| Limię: Stawomir                                                                                                    |
| H_1,4.                                                                                                    |
|                                                                                                    |
|                                                                                                    |
| European Entry Contraction Przewodniczący Rady Miejskiej w Brwinowiel                                                                                                    |
| S § 6. Zupowaźnienia V V                                                                                                    |
| 2 3 3                                                                                                    |
| - CD 2 Rodzał podpisu: Podpis                                                                                                    |
|                                                                                                    |
| e-6 57. OK Analuj                                                                                                    |
| - Tri s. Upowana se sun                                                                                                    |
| - 1 2                                                                                                    |
| (1, 3,                                                                                                    |
|                                                                                                    |
|                                                                                                    |
| C C C C C C C C C C C C C C C C C C C                                                                                                    |

Po zastosowaniu (OK), element podpis zostanie dodany pod treścią aktu w tabeli.

| <ul> <li>Niezapisany plik aktu prawnego -</li> </ul> | Legislator Standard 2016 RTM                                         | Akt Prawny                                                                               |           |
|------------------------------------------------------|----------------------------------------------------------------------|------------------------------------------------------------------------------------------|-----------|
| Plik                                                 |                                                                      | Narzędzia główne Jednostki Wstawianie Eksport Układ & Widok Dodatki                      | 📫 🏥 😧 📮   |
| Część Księga Tytuł Dział Rozdział Oddzia             | Artykuł Paragraf Wielka Cyfra<br>Litera Rzymska                      | Ustep Punkt Litera Tiret Pauza Śródtytuł Podpis Organ<br>kolegialny Zwanie               |           |
| Jed. syst. wyzszego stopnia i Nizszego stopnia       | Jednostki redakcyjne                                                 | Jednostki redakcyjne nizszego stopnia 2.naczniki no                                      | ~         |
| S Niezapisany plik aktu prawnego X                   |                                                                      |                                                                                          | ×         |
| Uchwała Rady Miejskiej w Brwinowie Nr III.11.201     | 4 z dnia 27 grudnia 2014 r. w sprawie uchv                           | walenia budžetu gminy Brwinów na rok 2015                                                | Zmień     |
| Przeszukaj dokument                                  | § 9. 1. Wykonanie Uchwa                                              | iły powierza się Burmistrzowi Gminy Brwinów.                                             | ^         |
|                                                      | <ol><li>Uchwała wchodzi w ży</li></ol>                               | cie z dniem 1 stycznia 2015 r.                                                           |           |
| [ [ ○ 1 2 3 4                                        | <ol> <li>Uchwała podlega publi<br/>ogłoszeń Urzędu Gminy.</li> </ol> | ikacji w Dzienniku Urzędowym Województwa Mazowieckiego oraz na tablicy                   |           |
| S § 2.                                               |                                                                      | Przewodniczący Rady Miejskiej w Brwinowie                                                |           |
|                                                      |                                                                      | Sławomir Rakowiecki                                                                      |           |
|                                                      |                                                                      |                                                                                          |           |
| ·····(a) D)<br>·····(1) 4.<br>·····(1) 5.            |                                                                      |                                                                                          |           |
| a)<br>ab)                                            |                                                                      |                                                                                          |           |
| S 54.                                                |                                                                      |                                                                                          |           |
| § § 5.                                               |                                                                      |                                                                                          |           |
| <b>. . . .</b>                                       |                                                                      |                                                                                          |           |
| 1. 2.                                                |                                                                      |                                                                                          |           |
| ₽-§§7.                                               |                                                                      |                                                                                          |           |
| ······································               |                                                                      |                                                                                          |           |
|                                                      |                                                                      |                                                                                          |           |
| B § 9.<br>                                           |                                                                      |                                                                                          |           |
|                                                      |                                                                      |                                                                                          | ~         |
| C Uchwała                                            | III XML                                                              |                                                                                          | 0:0:0:0:0 |
| Zmodyfikowany                                        | LIG                                                                  | ENCJA OTWARTA, 2,2,0,0 (Ważna do 14 września 2016) pawel jankowski@abcpro.pl 100% – –––– | ++        |

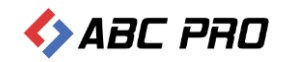

## Zapisanie dokumentu

Utworzony dokument możemy zapisać w dowolnym momencie wybierając opcję **Zapisz jako** z menu **Plik** lub poprzez skrót klawiszowy **Ctrl+S** 

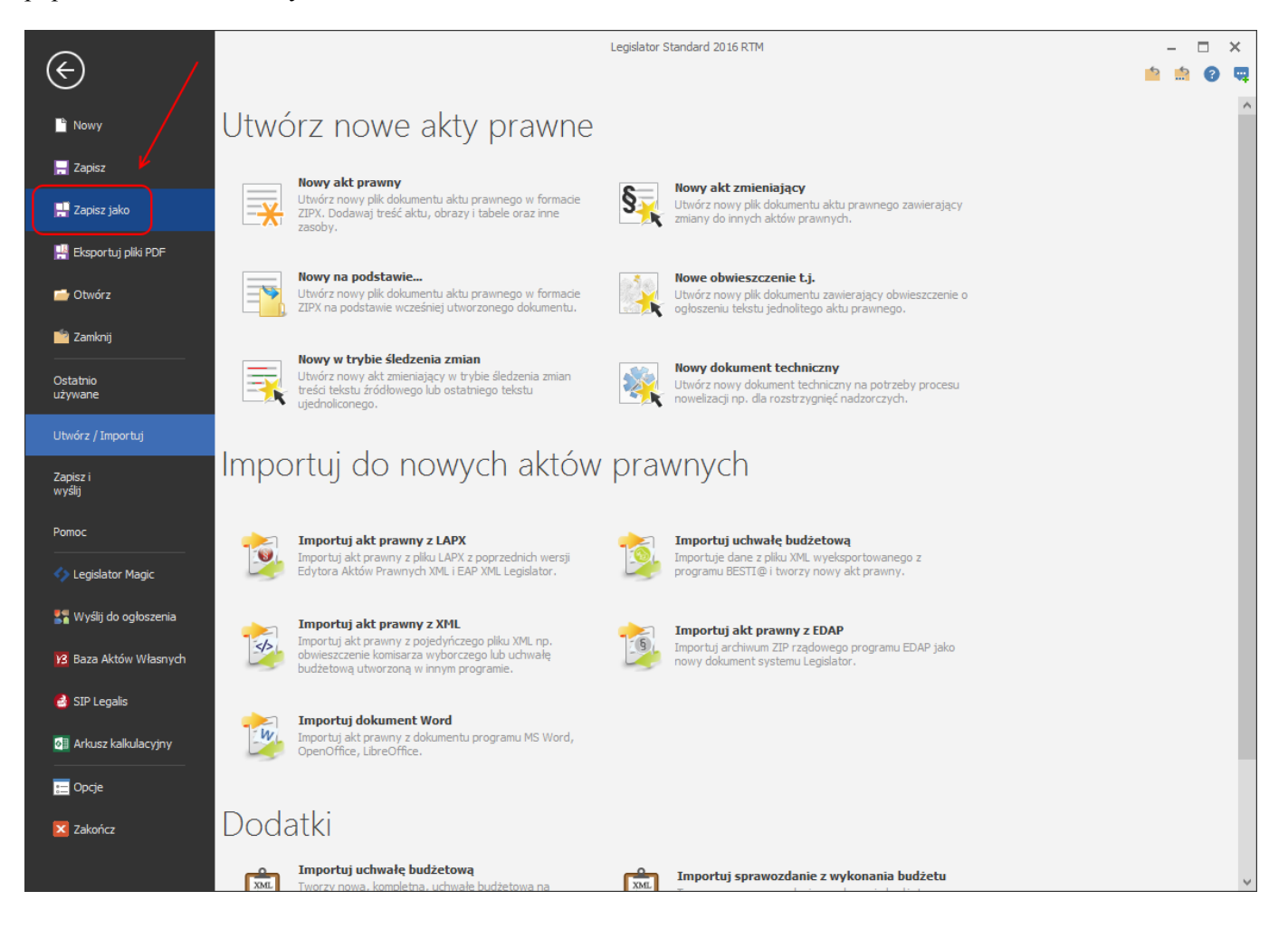

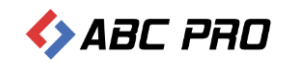

## Dodawanie załączników

Legislator obsługuje następujące rodzaje załączników do aktu:

- 1) załącznik standardowy XML (domyślny),
- 2) załącznik binarny,
- 3) załącznik typu wyspa,
- 4) uzasadnienie,
- 5) uzasadnienie binarne.

W przypadku tabel budżetowych, wystarczy użycie standardowego załącznika – będzie w nim można dokonać wszystkich niezbędnych opcji formatowania.

#### Dodawanie standardowego załącznika

W celu dodania załącznika do aktu przechodzimy do zakładki **Wstawianie** i wybieramy **Załącznik** – zostanie otwarte okno metadanych załącznika:

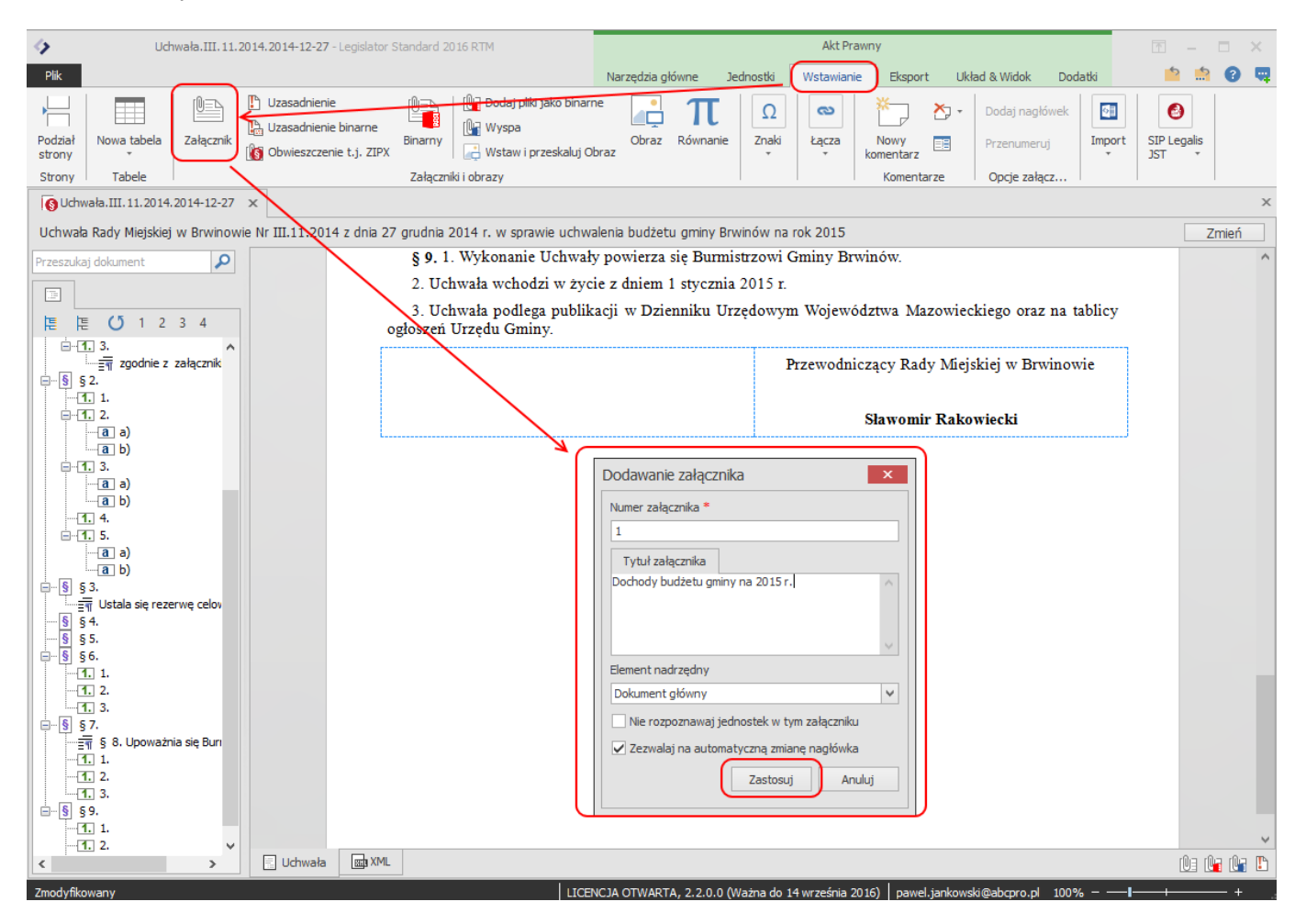

W wyświetlonym oknie należy określić:

- 1) **Numer załącznika** jest nadawany automatycznie na podstawie dodanych do aktu załączników (pierwszy załącznik zawsze otrzymuje numer 1),
- 2) **Tytuł załącznika** zawiera wyśrodkowany wytłuszczony tekst zawierający opisany w załączniku przedmiot regulacji. Pole nie jest niewymagane,

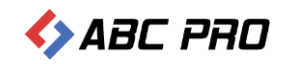

- Element nadrzędny pozwala na określenie czy dodawany załącznik ma zostać dodany jako załącznik do aktu (wtedy pozostawiamy "Dokument główny"), czy też jako załącznik do załącznika (np.: załącznik do statutu, który jest załącznikiem do aktu – wtedy jako element nadrzędny wskazujemy załącznik zawierający statut),
- 4) Nie rozpoznawaj jednostek w tym załączniku opcja niestandardowa, zaznaczenie jej spowoduje, że utworzona w załączniku treść zostanie rozpoznana jako akapity (często łatwiej jest wykorzystać załącznik typu wyspa) w przypadku załącznika zawierającego jedynie tabelę, opcja nie ma zastosowania.
- 5) **Zezwalaj na automatyczną zmianę nagłówka** opcja odpowiada za automatyczną zmianę nagłówka załącznika jeżeli zmieniły się metadane aktu np. numer lub data aktu.

Po wprowadzeniu metadanych załącznika wybieramy Zastosuj – załącznik zostanie otwarty w nowej zakładce.

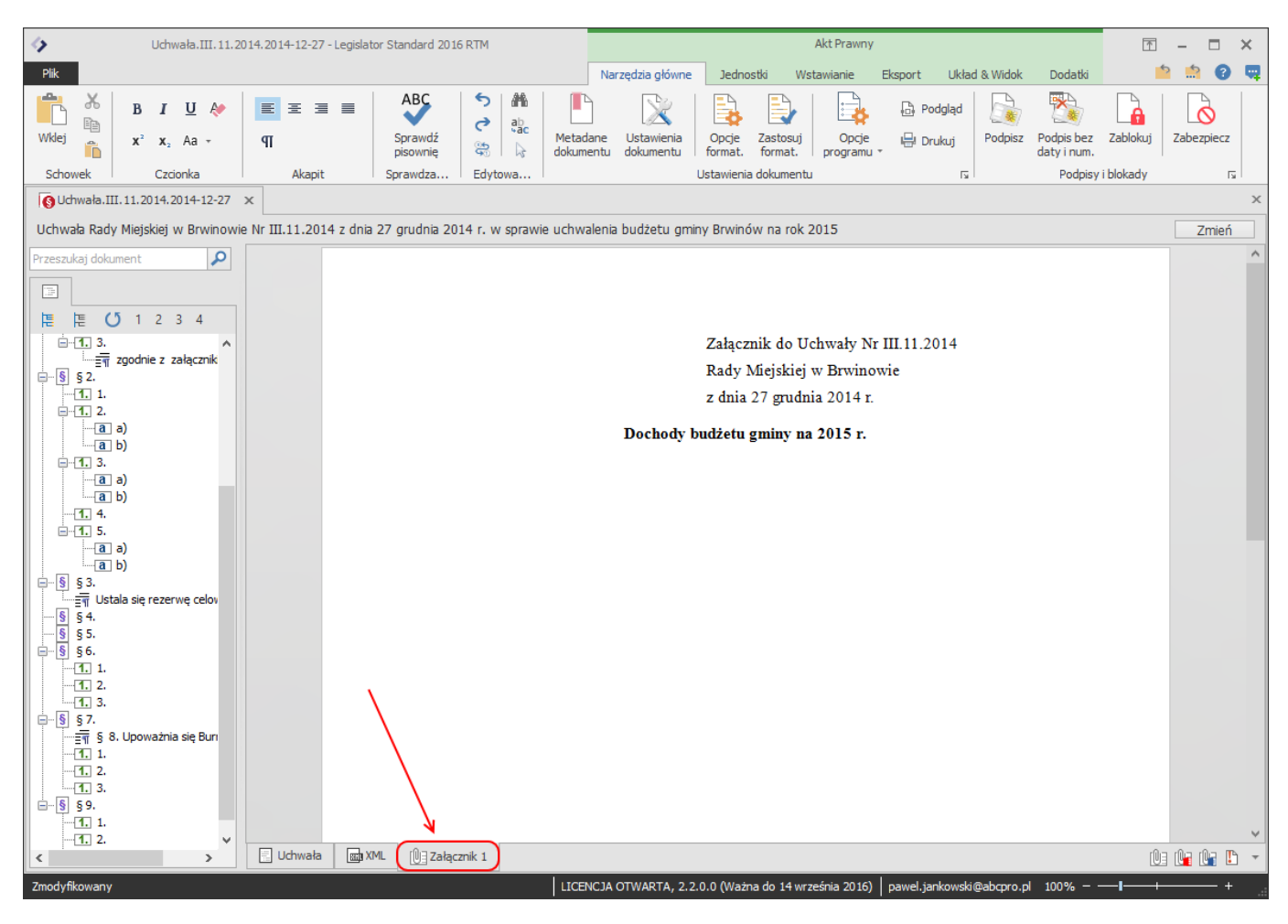

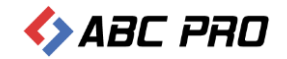

# Teraz możemy wprowadzić treść załącznika np. z pliku Excel. W tym celu zaznaczamy i kopiujemy (skrót klawiszowy Ctrl + C, lub funkcja 'kopiuj' pod prawym klawiszem myszy) tabelę w pliku Excel:

| x1                  | <b>5</b> -∂-∓        |                         | Załącznik nr                            | 1 do 11 [Tryb zg | jodności] - Exc                         | :el                                                      |                                                  | ? 🛧 –                                                                                                    | □ ×   |
|---------------------|----------------------|-------------------------|-----------------------------------------|------------------|-----------------------------------------|----------------------------------------------------------|--------------------------------------------------|----------------------------------------------------------------------------------------------------|-------|
| PLIK                | NARZĘDZIA GŁ         | ÓWNE WSTAWIANIE         | UKŁAD STRONY                            | FORMUŁY          | DANE                                    | RECENZJA W                                               | /IDOK                                            | Michał Rogowsk                                                                                                    | á v 🔍 |
| Wklej<br>Schowe     | Arial CE<br>B I U    |                         | E I I I I I I I I I I I I I I I I I I I | Ogólne ▼         | ₽ Formatov<br>₩ Formatuj<br>₩ Style kom | wanie warunkowe *<br>i jako tabelę *<br>nórki *<br>Style | ₩ Wstaw ▼<br>₩ Usuń ▼<br>₩ Formatuj ▼<br>Komórki | $\sum_{\mathbf{v}} \cdot A_{\mathbf{z}} \cdot \mathbf{v}$ $\sum_{\mathbf{v}} \cdot A_{\mathbf{v}} \cdot \mathbf{v}$ Edytowanie | ~     |
| A7                  |                      | √ fx Lp.                |                                         |                  |                                         |                                                          |                                                  |                                                                                                    | ¥     |
|                     | Α                    | В                       |                                         | С                |                                         | D                                                        | E                                                | F                                                                                                    | G 🔺   |
| 1                   |                      |                         |                                         |                  |                                         |                                                          | Załacznik nr 1                                   |                                                                                                    |       |
| 2                   |                      |                         |                                         |                  |                                         | do Lichwały Rady                                         | / Miejskiej nr III 1                             | 11 2014                                                                                                    |       |
| 3                   |                      |                         |                                         |                  |                                         | do ocimaly rady                                          | z dnia 27 grudni                                 | in 2014 r                                                                                                    |       |
| 4                   |                      |                         |                                         |                  |                                         |                                                          | z una zr gruun                                   | a 2014 I.                                                                                                    |       |
| 5                   |                      |                         | Doch                                    | nody budż        | etu amii                                | ny na 2015 i                                             | r.                                               |                                                                                                    |       |
| 6                   |                      |                         |                                         |                  | •                                       |                                                          | w złotych                                        |                                                                                                    |       |
| 7                   |                      |                         |                                         |                  |                                         | Dianour                                                  | w złocych                                        | o 2015 r                                                                                                    | _     |
| -                   |                      |                         | DOCUODY                                 | ,                |                                         | Planowa                                                  | ane dochody na                                   | a 20151.                                                                                                    | _     |
| 8                   |                      |                         | DOCHODY                                 |                  |                                         | Oaółem                                                   | w tym :                                          |                                                                                                    | _     |
| 9                   | Lp.                  |                         |                                         |                  |                                         | 3                                                        | bieżące                                          | majątkowe                                                                                                    |       |
| 10                  |                      |                         |                                         |                  |                                         |                                                          |                                                  |                                                                                                    |       |
| 11 DZ.0             | 010                  | ROLNICTWOIŁOWIECTW      | 0                                       |                  |                                         |                                                          |                                                  |                                                                                                    |       |
| 12                  |                      |                         |                                         |                  |                                         |                                                          |                                                  |                                                                                                    |       |
| 13 <mark>010</mark> | 10                   | INFRASTRUKTURA WODO     | CIĄGOWA I SANIT                         | ACYJNA WSI       |                                         |                                                          |                                                  |                                                                                                    |       |
| 14                  | O970                 | WPŁYWY Z ROZNYCH DO     | CHODOW                                  |                  |                                         | 350 000,00                                               | 350 000,00                                       | 0,00                                                                                                    |       |
| 15                  |                      |                         | OGÓŁEM                                  |                  |                                         | 350 000,00                                               | <u>350 000,00</u>                                | <u>0.00</u>                                                                                                    |       |
| 16                  |                      |                         |                                         |                  |                                         |                                                          |                                                  |                                                                                                    |       |
| 17 0104             | 41                   | PROGRAM ROZWOJU OB      | SZARÓW WIEJSKI                          | ICH 2007-2013    |                                         |                                                          |                                                  |                                                                                                    |       |
| 18                  | 6207                 | DOTACJE CELOWE W RAMAC  | CH PROGRAMÓW FIN                        | IANS Z UDZIAŁEM  | UE- ŚR UE                               | 45 000,00                                                | 0,00                                             | 45 000,00                                                                                                    |       |
| 19                  |                      |                         | OGÓŁEM                                  |                  |                                         | 45 000,00                                                | <u>0,00</u>                                      | <u>45 000,00</u>                                                                                                    |       |
| 20                  |                      |                         |                                         |                  |                                         |                                                          |                                                  |                                                                                                    |       |
| 21                  |                      | RAZEM DZIAŁ O10         |                                         |                  |                                         | 395 000,00                                               | 350 000,00                                       | 45 000,00                                                                                                    |       |
| 22                  |                      |                         |                                         |                  |                                         |                                                          |                                                  |                                                                                                    |       |
| 23 DZ.4             | 100                  | WYTWARZANIE I ZAOPATI   | RYWANIE W ENER                          | GIĘ ELEKTRYCZ    | NĄ, GAZ I                               |                                                          |                                                  |                                                                                                    |       |
| 24                  |                      | WODĘ                    |                                         |                  |                                         |                                                          |                                                  |                                                                                                    |       |
| 25                  |                      |                         |                                         |                  |                                         |                                                          |                                                  |                                                                                                    |       |
| 26 4000             | 02                   | DOSTARCZANIE WODY       |                                         |                  |                                         |                                                          |                                                  |                                                                                                    |       |
| 27                  | 0830                 | WPŁYWY Z USŁUG          |                                         |                  |                                         | 9 000,00                                                 | 9 000,00                                         | 0,00                                                                                                    |       |
| 28                  | 0920                 | POZOSTAŁE ODSETKI       |                                         |                  |                                         | 1 000,00                                                 | 1 000,00                                         | 0,00                                                                                                    |       |
|                     | > projekt            | autopoprawki <b>zał</b> | .1 +                                    |                  | :                                       | •                                                        |                                                  |                                                                                                    | Þ     |
| Zaznacz             | obszar docelowy i na | ciśnij ENTER lub wyb ŚR | EDNIA: 1748622,255                      | LICZNIK: 684     | SUMA: 76414                             | 7925,4 🎹 [                                               | ▣                                                | +                                                                                                    | 100%  |

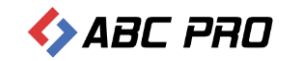

A następnie wklejamy ją (skrót klawiszowy Ctrl + V, lub funkcja 'wklej' pod prawym klawiszem myszy) do okna edycji Legislatora:

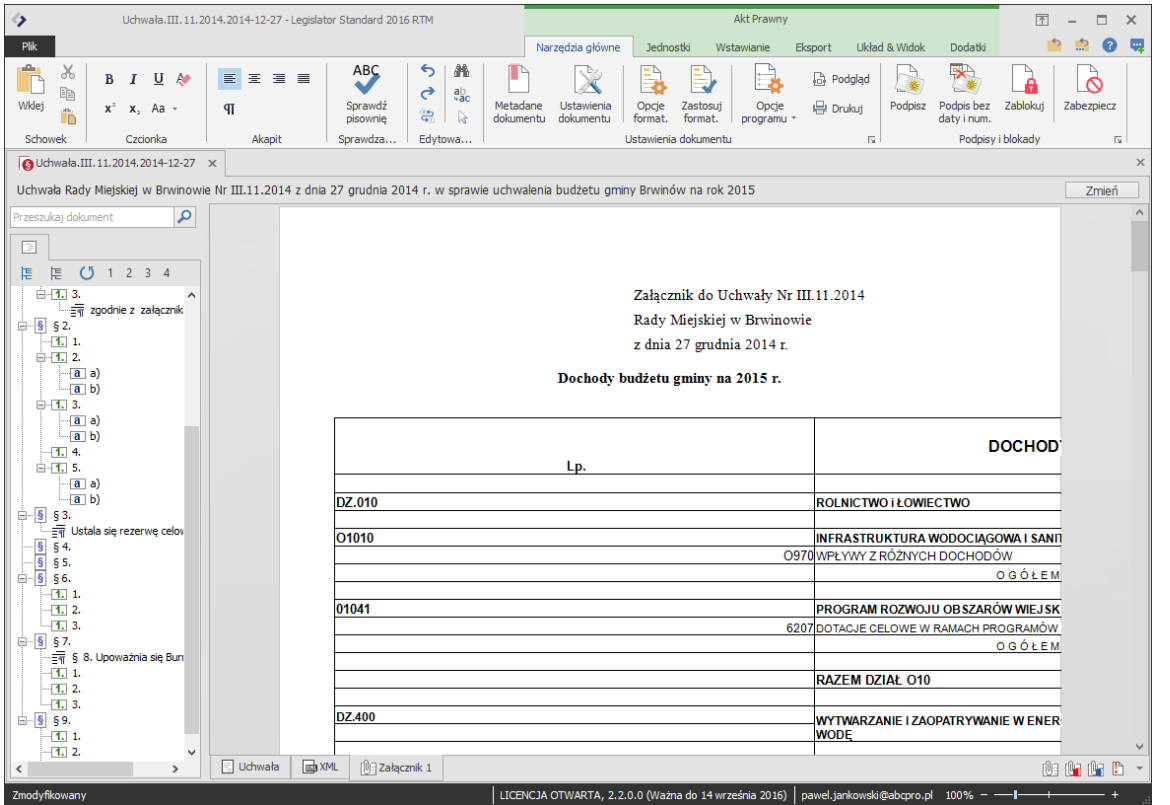

Jeżeli tabela tak jak w powyższym przypadku wyjdzie poza kartkę A4, możemy skorzystać z funkcji **autodopasowania** tabel, analogicznie jak w edytorze MS Word. W tym celu stawiamy kursor w dowolnej komórce tabeli i przechodzimy do zakładki **Układ tabeli**, z której wybieramy **autodopasowanie**:

| Vchwała.III. 11. 2014. 2014-12-27 - Legislator Standard 2016           | Akt Prawny                                                                                                    | Narzędzia tabel                            | - 🗆 X |
|------------------------------------------------------------------------|----------------------------------------------------------------------------------------------------|--------------------------------------------|-------|
| Plik                                                                   | Narzędzia główne Jednostki Wstawianie Eksport Układ & Widok Dodatk                                                                                                    | i Układ tabeli Projektowanie 📫             | 🏩 😧 🖷 |
| Zaznacz Wyśw. Inie Właściwości tabeli Usuń Wstaw wiersz powyżej Tabela | Wstaw wiersz Wstaw kolumnę Wstaw kolumnę Wstaw komórisi Pozdziel Podziel z lewej z prawej komórisi tabeję<br>Wercze i kolumny wstaw kolumnę tradych komórisi z lewej z prawej komórisi z scal komórisi z scalanie | Tabel Wszystkich Danych                    |       |
| Uchwała.III.11.2014.2014-12-27 ×                                       |                                                                                                    | Autodopasowanie zawartości                 | x     |
| Uchwała Rady Miejskiej w Brwinowie Nr III.11.2014 z dnia               | 27 grudnia 2014 r. w sprawie uchwalenia budżetu gminy Brwinów na rok 2015                                                                                                    | Stała szerokość kolumn                     | Zmień |
|                                                                        |                                                                                                    |                                            | ^     |
|                                                                        |                                                                                                    |                                            |       |
| ia-1. 3. ∧                                                             | Załącznik do Uchwały Nr III                                                                                                    | .11.2014                                   |       |
|                                                                        | Rady Miejskiej w Brwinowie                                                                                                    | 2                                          |       |
|                                                                        | z dnia 27 grudnia 2014 r.                                                                                                    |                                            |       |
| -a a)<br>-a b)<br>-f. 3.                                               | Dochody budżetu gminy na 2015 r.                                                                                                    |                                            |       |
| -(a) a)<br>-(a) b)<br>-(1) 4.<br>-(1) 5.                               | Lp.                                                                                                    | DOCHOD                                     |       |
| - <u>a</u> a)                                                          | D7.040                                                                                                    |                                            |       |
|                                                                        | DZ.010                                                                                                    | ROLNICTWOTŁOWIECTWO                        |       |
| Ustala się rezerwę celov                                               | 01010                                                                                                    | INFRASTRUKTURA WODOCIĄGOWA I SANII         |       |
| \$ \$ 5.                                                               | 097                                                                                                    | WPŁYWY Z RÓŻNYCH DOCHODÓW                  |       |
| <u> </u>                                                               |                                                                                                    | OGÓŁEM                                     |       |
| ······································                                 | 01041                                                                                                    | PROGRAM ROZWOJU OB SZARÓW WIEJ SK          |       |
| <b>1.</b> 3.                                                           | 620                                                                                                    | DOTACJE CELOWE W RAMACH PROGRAMÓW          |       |
| ie § § 7.                                                              |                                                                                                    | OGÓŁEM                                     |       |
| 1.                                                                     |                                                                                                    | RAZEM DZIAŁ O10                            |       |
|                                                                        | DZ.400                                                                                                    | WYTWARZANIE I ZAOPATRYWANIE W ENER<br>Wodę |       |
| -1. 2. V Uchwała 📷 X                                                   | IL [0]∃Załącznik 1                                                                                                    | 1                                          |       |
| Zmodvfikowany                                                          | LICENCJA OTWARTA, 2.2.0.0 (Ważna do 14 września 2016) p                                                                                                    | awel.jankowski@abcpro.pl 100%              | + .   |

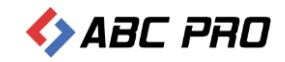

#### Po użyciu np. autodopasowania tabeli do okna otrzymamy taki efekt:

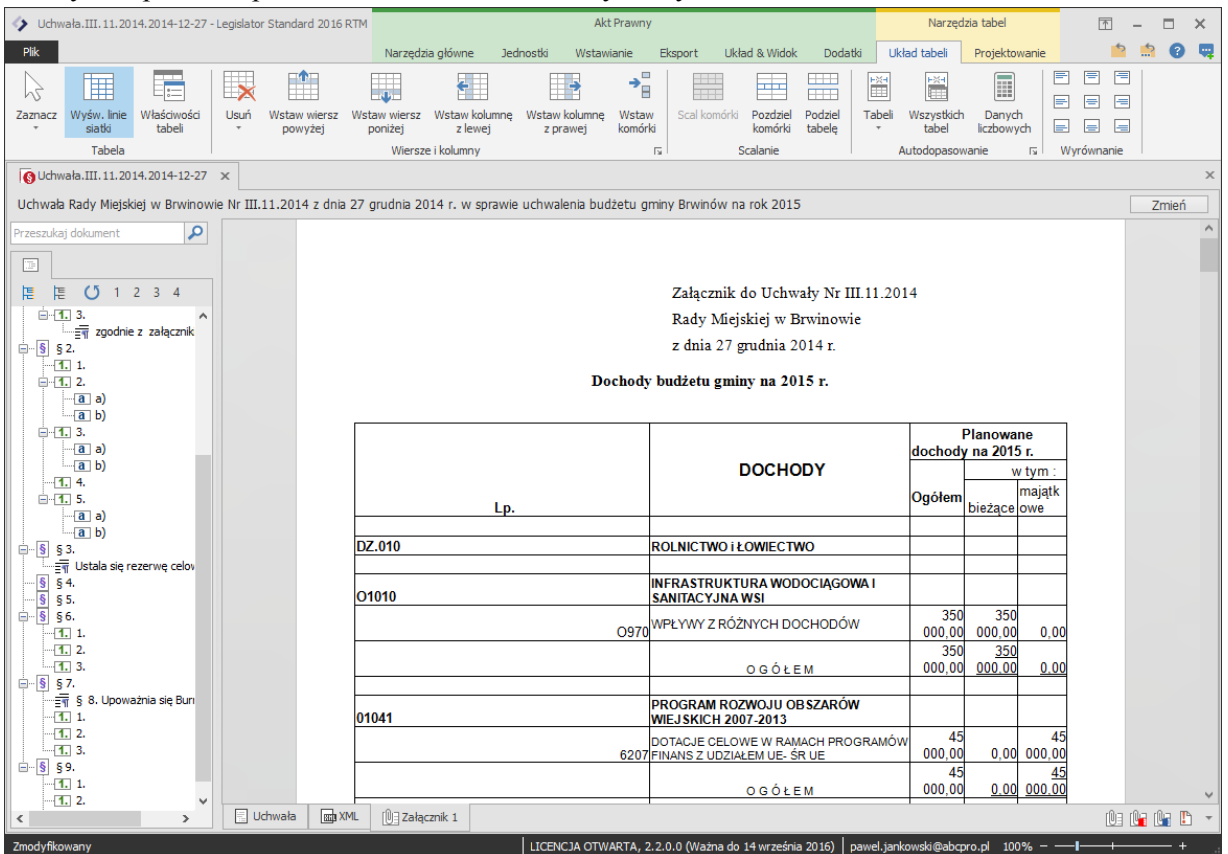

Podobnie jak w edytorze MS Word, szerokość i wysokość kolumn można ustawiać również ręcznie, klikając na ich krawędziach lewym klawiszem myszy i przesuwając je:

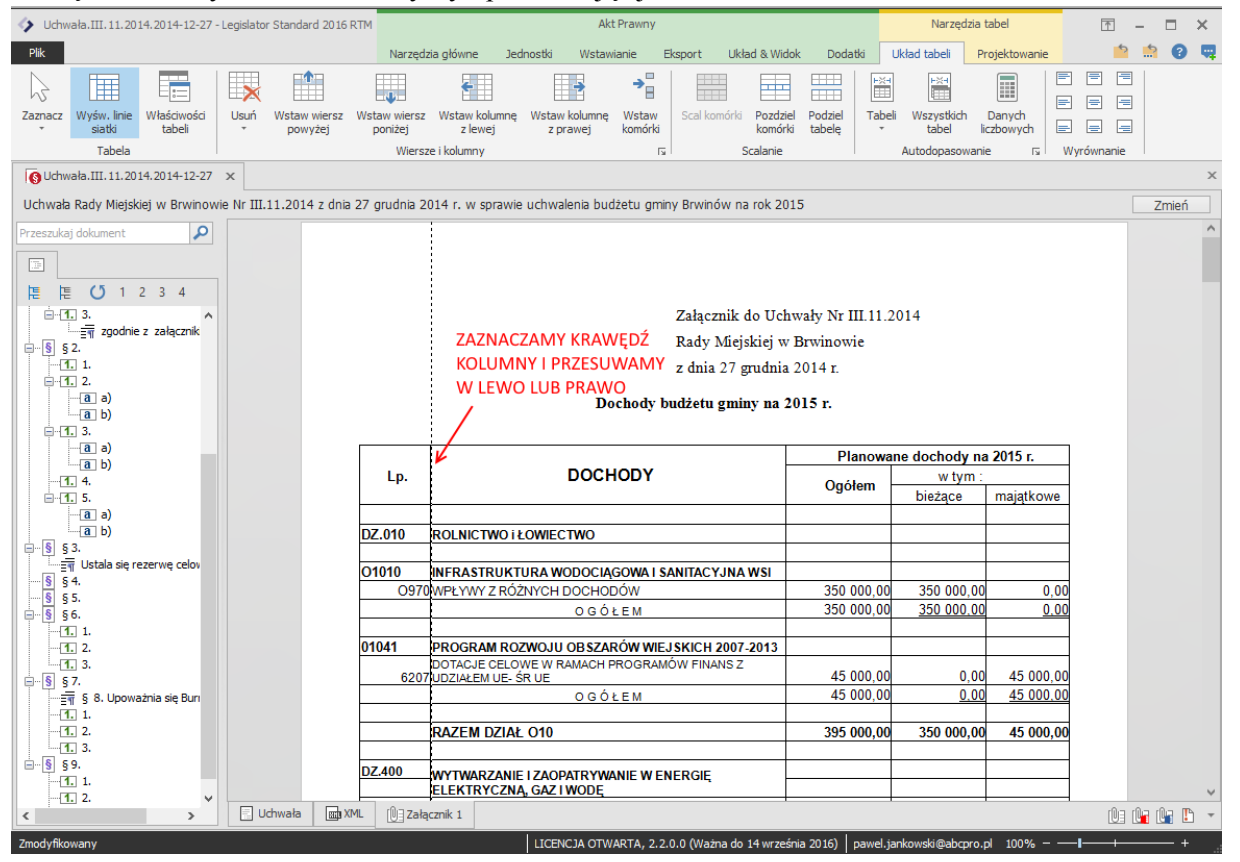

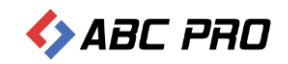

#### Dodawanie tabel w orientacji poziomej

Część tabel w uchwale budżetowej wymaga zmiany orientacji strony na poziomą. Aby zmienić orientację strony przechodzimy na załącznik, do którego ma zostać wklejona tabela i z zakładki **Układ & Widok** wybieramy **Orientacja pozioma**:

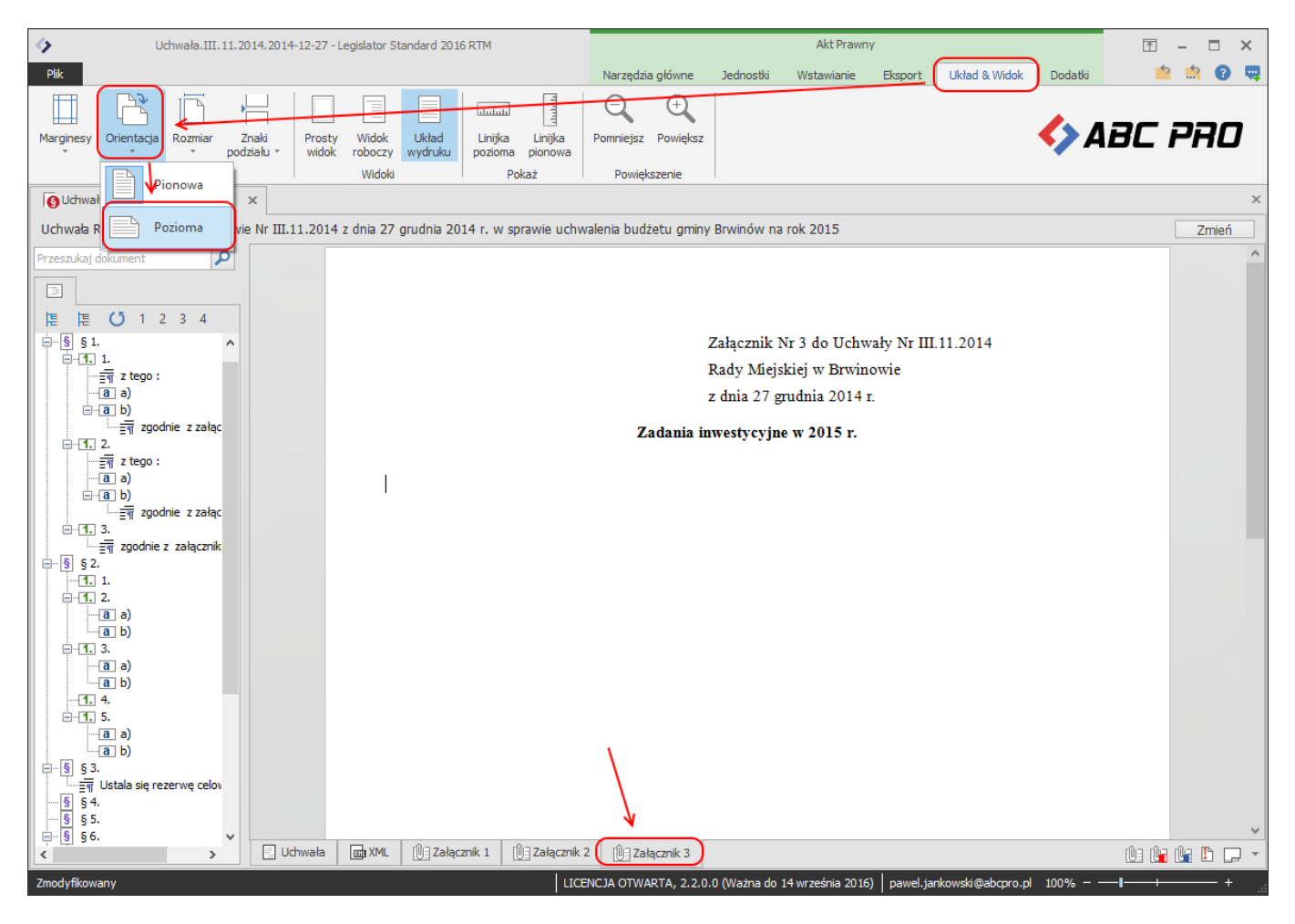

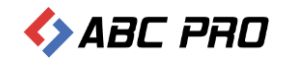

#### Orientacja strony dla całego załącznika zmieni się na poziomą. Następnie zaznaczamy i kopiujemy tabelę z pliku:

|            |                                                                     | 5                                  |                | <u> </u>                                              | <u> </u>                           |                                                  |                                         | ι,               | נינ                                         | ι - 1                                      |                              |                    | 2                   |               | 1 5                                | 5                                   | Ľ                                  | 1               |     |
|------------|---------------------------------------------------------------------|------------------------------------|----------------|-------------------------------------------------------|------------------------------------|--------------------------------------------------|-----------------------------------------|------------------|---------------------------------------------|--------------------------------------------|------------------------------|--------------------|---------------------|---------------|------------------------------------|-------------------------------------|------------------------------------|-----------------|-----|
| XI         | 5                                                                   | - @ - =                            |                |                                                       |                                    |                                                  |                                         | Załącznik nr 3 d | o 11 [Tryb zgodnoś                          | ci] - Excel                                |                              |                    |                     |               |                                    |                                     | ? 📧                                | i — 🗆           | 1 X |
| PLIK       | NA                                                                  | ARZĘDZIA GŁ                        | ÓWNE           | WSTAWIANIE U                                          | KŁAD STRONY                        | FORMUŁY                                          | DANE REC                                | ENZJA WID        | ОК                                          |                                            |                              |                    |                     |               |                                    |                                     | Michał F                           | ogowski 👻       |     |
| Wklej<br>v | → Wyt           Im           Kopi           ✓ Mala           Schowe | nij<br>iuj –<br>arz formatóv<br>ek | Aria<br>B      | I CE • 9 •<br>I <u>U</u> • E • <u>0</u> •<br>Czcionka |                                    | =   <b>≫</b> •<br>∃   <del>€≣ 1</del> 2<br>Wyrów | Zawijaj tekst<br>Scal i wyśrod<br>nanie | kuj 🔹 🕞 👻 🖓      | *<br>% 000 €00 000<br>Liczba Γ <sub>3</sub> | Formatowanie Form<br>warunkowe + ta<br>Sty | atuj jako<br>belę ≠ k<br>rle | Style<br>comórki • | Wstaw Usuń<br>Komór | Formatuj<br>v | ∑ Autosur<br>↓ Wypełn<br>& Wyczyśł | mowanie 🔻<br>ij *<br>ć *<br>Edytowa | AZ▼<br>Sortuji Zn<br>filtruj * zaz | ajdźi<br>nacz ∗ | ^   |
| A5         |                                                                     | - E 🤇                              | $< \checkmark$ | ∫x Lp.                                                |                                    |                                                  |                                         |                  |                                             |                                            |                              |                    |                     |               |                                    |                                     |                                    |                 | ~   |
| A          | В                                                                   | С                                  | D              |                                                       | E                                  |                                                  | F                                       | G                | Н                                           | I.                                         | J                            | к                  | L                   | М             | N                                  | 0                                   | Р                                  | Q               | ٨   |
| 118        | -                                                                   | -                                  |                | COCROPADIA KOM                                        |                                    |                                                  |                                         |                  |                                             |                                            | -                            |                    |                     |               |                                    |                                     |                                    |                 | _   |
| 119        | 900                                                                 | 90095                              | 6060           | ŚRODOWISKA - POZ                                      | ZOSTAŁA DZIAŁA                     | ALNOŚĆ                                           | 41 034,09                               | 0,00             | 0,00                                        | 41 034,09                                  | )                            |                    |                     |               |                                    |                                     |                                    |                 |     |
| 120        | 1 900                                                               | 90095                              | 6060           | Zakup urządzeń na place<br>Sołeckiego)                | zabaw (w ramach Fi                 | unduszu                                          | 41 034,09                               | 0,00             | 0,00                                        | 41 034,09                                  | 9                            |                    |                     |               |                                    |                                     |                                    |                 |     |
| 121        |                                                                     |                                    |                |                                                       |                                    |                                                  |                                         |                  |                                             |                                            |                              |                    |                     |               |                                    |                                     |                                    |                 |     |
| 122        | 921                                                                 | 92109                              | 6050           | DOMY I OSRODKI KU                                     | ULTURY, SWIETI                     | LICE I                                           | 50 000,00                               | 0,00             | 400 000,00                                  | 450 000,00                                 | D                            |                    |                     |               |                                    |                                     |                                    |                 |     |
| 123        | 1 921                                                               | 92109                              | 6050           | Budowa świetlicy wiejskie                             | ej w Domaniewie                    |                                                  | 50 000,00                               | 0,00             | 400 000,00                                  | 450 000,00                                 | 0                            |                    |                     |               |                                    |                                     |                                    |                 |     |
| 124        |                                                                     |                                    |                |                                                       |                                    |                                                  |                                         |                  |                                             |                                            |                              |                    |                     |               |                                    |                                     |                                    |                 |     |
| 125        | 921                                                                 | 92195                              | 6060           | KULTURA I OCHRON<br>NARODOWEGO - Po<br>inwestycyjne   | VA DZIEDZICTWA<br>została działaln | ość zakupy                                       | 5 000,00                                | 0,00             | 0,00                                        | 5 000,00                                   | )                            |                    |                     |               |                                    |                                     |                                    |                 |     |
| 126        | 1 921                                                               | 92195                              | 6060           | Zakup sprzętu do świetlic<br>Funduszu Sołeckiego)     | y w Owczarni (w rai                | mach                                             | 5 000,00                                | 0,00             | 0,00                                        | 5 000,00                                   | )                            |                    |                     |               |                                    |                                     |                                    |                 |     |
| 127        |                                                                     |                                    |                | OGÓŁEM                                                |                                    |                                                  | 23 935 877,08                           | 16 897 132,55    | 11 830 000,00                               | 52 663 009,63                              | 3                            |                    |                     |               |                                    |                                     |                                    |                 |     |
| 128        |                                                                     |                                    |                |                                                       |                                    |                                                  |                                         |                  |                                             |                                            | Ī                            |                    |                     |               |                                    |                                     |                                    |                 | _   |
| 129        |                                                                     |                                    |                |                                                       |                                    |                                                  |                                         | Prz              | owodniczący Pad                             | v Miniskini                                |                              |                    |                     |               |                                    |                                     |                                    |                 |     |
| 131        |                                                                     |                                    |                |                                                       |                                    |                                                  |                                         | 1-12             | w Brwinowie                                 | y wiejskiej                                |                              |                    |                     |               |                                    |                                     |                                    |                 |     |
| 132        |                                                                     |                                    |                |                                                       |                                    |                                                  |                                         | 1                | -/ Sławomir Rakov                           | viecki                                     |                              |                    |                     |               |                                    |                                     |                                    |                 |     |
| 133        |                                                                     |                                    |                |                                                       |                                    |                                                  |                                         |                  |                                             |                                            |                              |                    |                     |               |                                    |                                     |                                    |                 |     |
| 134        |                                                                     |                                    |                |                                                       |                                    |                                                  |                                         |                  |                                             |                                            |                              |                    |                     |               |                                    |                                     |                                    |                 | _   |
| 135        |                                                                     |                                    |                |                                                       |                                    |                                                  |                                         |                  |                                             |                                            |                              |                    |                     |               |                                    |                                     |                                    |                 |     |
| 130        |                                                                     |                                    |                |                                                       |                                    |                                                  |                                         |                  |                                             |                                            |                              |                    |                     |               |                                    |                                     |                                    |                 |     |
| 138        |                                                                     |                                    |                |                                                       |                                    |                                                  |                                         |                  |                                             |                                            |                              |                    |                     |               |                                    |                                     |                                    |                 |     |
| 139        |                                                                     |                                    |                |                                                       |                                    |                                                  |                                         |                  |                                             |                                            |                              |                    |                     |               |                                    |                                     |                                    |                 |     |
| 140        |                                                                     |                                    |                |                                                       |                                    |                                                  |                                         |                  |                                             |                                            |                              |                    |                     |               |                                    |                                     |                                    |                 | -   |
|            | +                                                                   | projekt                            | 2015           | autopoprawki li                                       | sta rezerwowa                      | zał.3                                            | +                                       |                  |                                             | E                                          | 1                            |                    |                     |               |                                    |                                     |                                    |                 | Þ   |
| Zaznac     | obszar o                                                            | docelowy i na                      | vciśnii EN     | ITER Jub wybierz Wklei                                |                                    |                                                  |                                         |                  |                                             | ŚREDNIA: 64782                             | 6 8053 1                     | C7NIK: 757         | SUMA: 31678         | 7307.8        | ⊞ 🗊                                | <u>m</u>                            |                                    | + 1             | 00% |

#### I wklejamy ją w oknie edycji Legislatora:

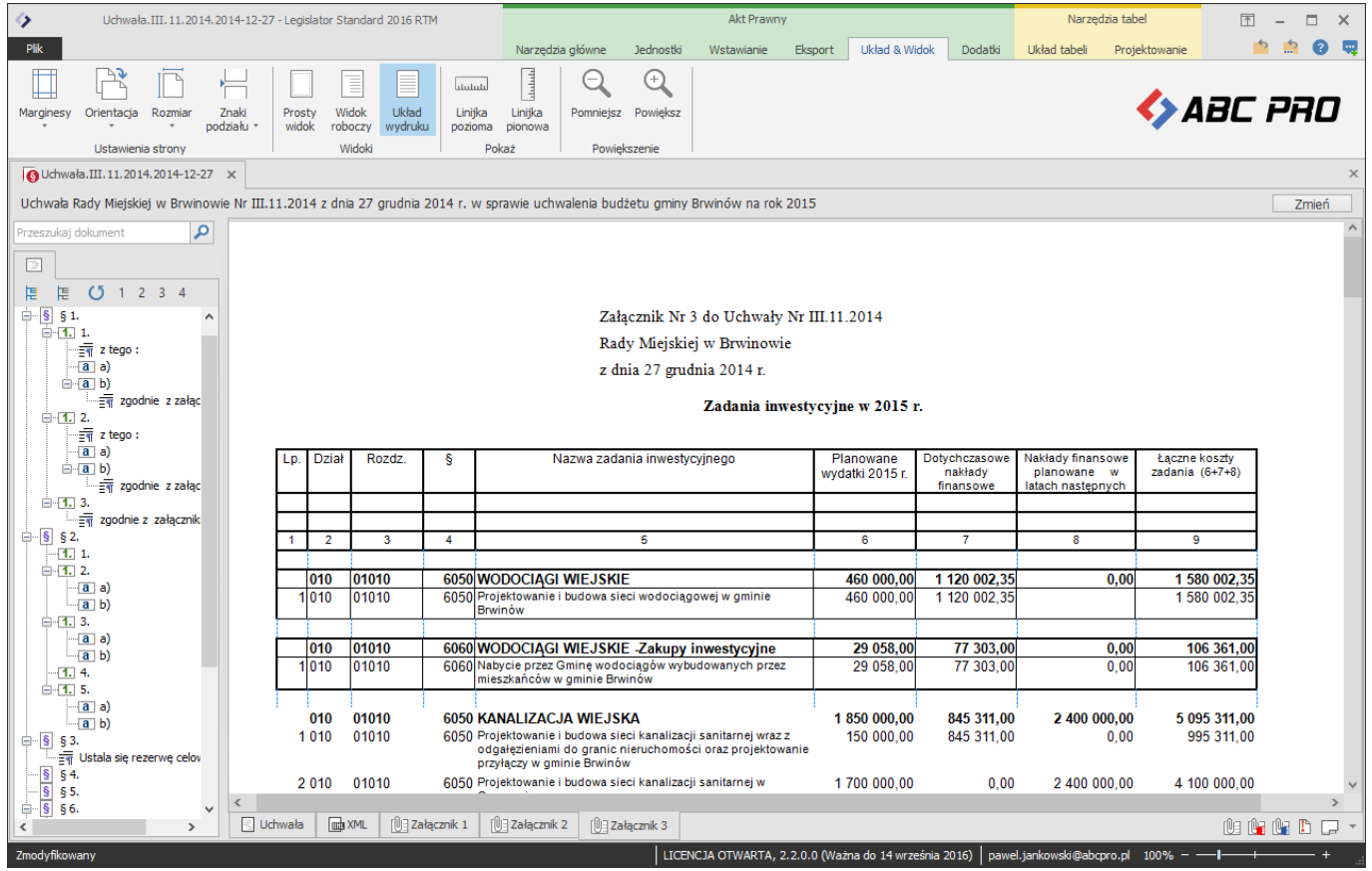

Po przeklejeniu tabeli może okazać się, że część jej obramowania jest niewidoczna lub wyłączona. Aby włączyć obramowanie tabeli należy ją całą zaznaczyć (lub zaznaczyć wybrane komórki dla których chcemy włączyć obramowanie) i poprzez zakładkę **Projektowanie** wybrać **Obramowanie**:

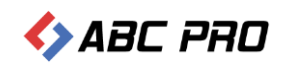

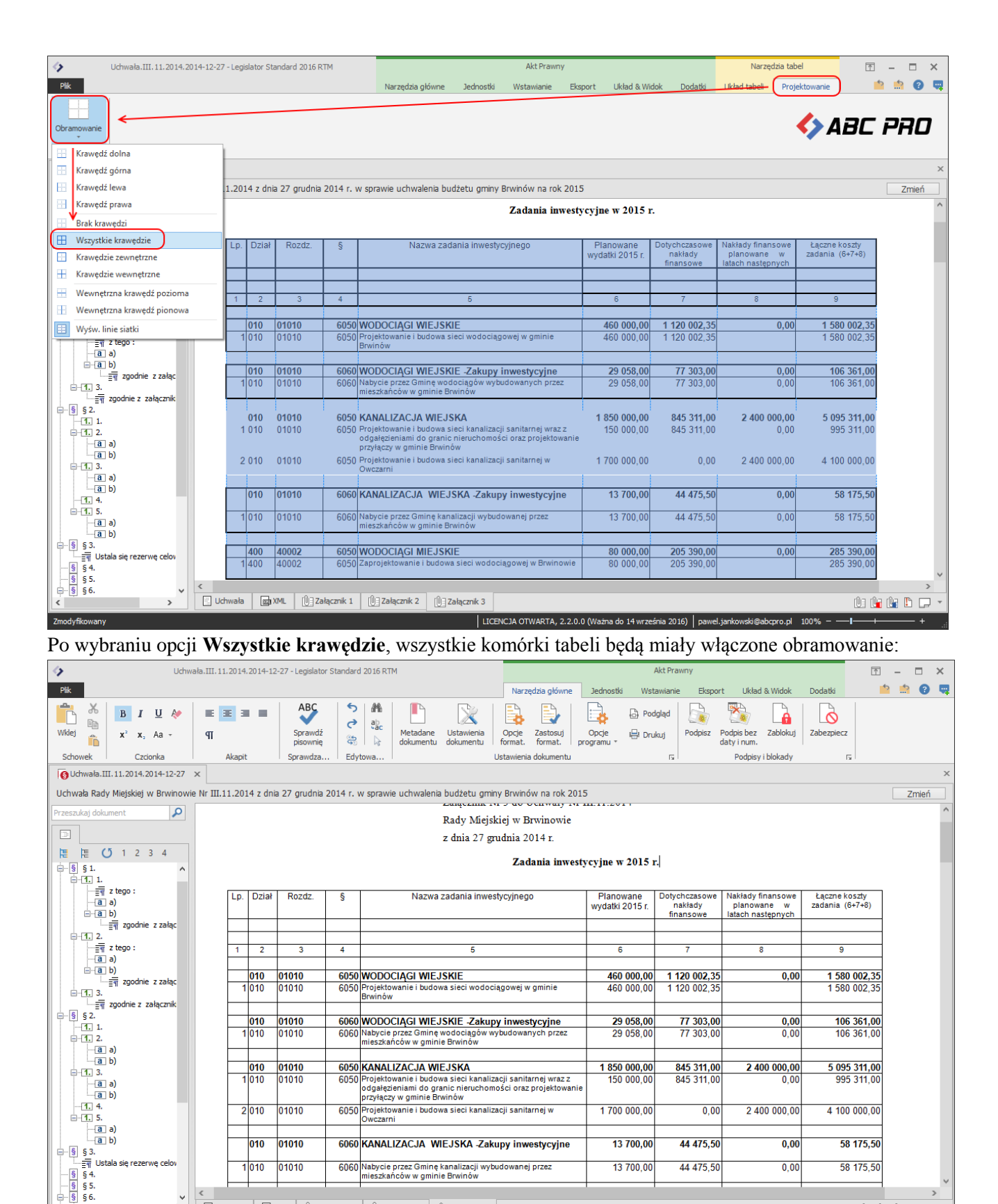

Dodatkowo w zakładce Układ tabeli użytkownik ma możliwość edycji tabel analogicznie jak w edytorze MS Word – scalania i podziału komórek, wstawiania dodatkowych wierszy i kolumn itp.

LICENCJA OTWARTA, 2.2.0.0 (Ważna do 14 września 2016) pawel.jankowski@abcpro.pl 100% - -

Uchwała 🔤 XML 🔃 Załącznik 1 🔃 Załącznik 2

>

nodyfikowany

0: 🕒 🔛 🖵

-1-

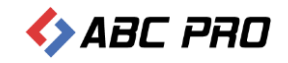

#### Część opisowa

Bardzo często uchwała budżetowa zawiera tzw. część opisową, dodawaną jako kolejny załącznik do uchwały. Ponieważ najczęściej nie ma ona charakteru typowo strukturalnego aktu prawnego (zgodnego z Zasadami Techniki Prawodawczej), najlepszym rozwiązaniem jest wyłączenie w takim załączniku rozpoznawania jednostek redakcyjnych. Dzięki temu Legislator nie będzie próbował poukładać elementów części opisowej w strukturę typową dla aktu prawnego. Aby to zrobić podczas dodawania nowego załącznika zaznaczamy w jego metadanych opcję **Nie rozpoznawaj jednostek w tym załączniku**:

| Dodawanie załącznika                         | ٢ |
|----------------------------------------------|---|
| Numer załącznika *                           |   |
| 4                                            |   |
| Tytuł załącznika                             |   |
| -                                            | 1 |
|                                              |   |
|                                              | , |
| Element nadrzędny                            |   |
| Dokument główny                              | / |
| 💽 Nie rozpoznawaj jednostek w tym załączniku |   |
| Zezwalaj na automatyczną zmianę nagłówka     |   |
| Zastosuj Anuluj                              |   |

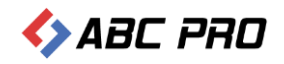

#### Treść części opisowej możemy wprowadzić ręcznie, lub skopiować i wkleić gotowy tekst z innego edytora tekstu:

| <u> </u>                                                                                                    | 5                          | · ·                                    |                                                 |                             | 1                    |                     |                           | <u> </u>                   |                           |                         |                       | <u> </u>   | •   |       |          |
|----------------------------------------------------------------------------------------------------|----------------------------|----------------------------------------|-------------------------------------------------|-----------------------------|----------------------|---------------------|---------------------------|----------------------------|---------------------------|-------------------------|-----------------------|------------|-----|-------|----------|
| Idhw                                                                                                    | ała.III.11.2014.2014-12-2  | 7 - Legislator Standard 201            | RTM                                             |                             |                      |                     |                           | Akt Pr                     | awny                      |                         |                       |            | Ť   | - 🗆   | ×        |
| Plik                                                                                                    |                            |                                        |                                                 |                             | Narzęd               | lzia główne         | Jednostki                 | i Wstawian                 | ie Eksport                | Układ                   | & Widok               | Dodatki    | 5   | 📫 🔞   | ) 🖷      |
| Image: Widej     Image: Book of the second second sec | E E E =                    | ABC<br>Sprawdź<br>pisownię<br>Crzawdza | c Metadane<br>dokumentu                         | Ustawienia<br>dokumentu     | Opcje<br>format.     | Zastosuj<br>format. | Opcje<br>programu *       | 🔓 Podgląd 🖶 Drukuj         | Podpisz P<br>di           | odpis bez<br>aty i num. | Zablokuj              | Zabezpiecz |     |       |          |
| CZCIONKA                                                                                                    | Акаріс                     | Sprawuza Euytowa                       |                                                 |                             | Ustawienia d         | Jokumentu           |                           | 1a                         | 1                         | Poopisy I               | ыокацу                | La<br>La   | 1   |       | ×        |
|                                                                                                    |                            |                                        | and a surplus of a state                        |                             | Devile for           |                     |                           |                            |                           |                         |                       |            |     |       |          |
| Uchwała kady Miejskiej w Brwinowi                                                                                                    | ie Nr 111.11.2014 z dnia 2 | 27 grudnia 2014 r. w sp                | awie uchwalenia                                 | budzetu gmir                | ny Brwinov           | / na rok 20         | )15                       |                            |                           |                         |                       |            |     | Zmier | <u> </u> |
| Przeszukaj dokument                                                                                                    |                            |                                        |                                                 |                             |                      |                     |                           |                            |                           |                         |                       |            |     |       | Â        |
|                                                                                                    |                            |                                        |                                                 |                             |                      |                     |                           |                            |                           |                         |                       |            |     |       |          |
| 1234                                                                                                    |                            |                                        |                                                 |                             |                      |                     |                           |                            |                           |                         |                       |            |     |       |          |
| 🚊 🕕 Załącznik 4. CZĘŚĆ OPISOV 🔨                                                                                                    |                            |                                        | ~                                               | ané é les                   |                      |                     |                           |                            |                           | _                       |                       |            |     |       |          |
| Planowane na rok 2015                                                                                                    |                            |                                        | C                                               | ZĘSC O                      | PISOW                | A DO I              | BUDZE                     | TU NA R                    | OK 201                    | 5                       |                       |            |     |       |          |
| wydatki na wynagrodz                                                                                                    |                            |                                        |                                                 |                             |                      | WYL                 | JAIKI                     |                            |                           |                         |                       |            |     |       |          |
| · wydatki na zakupy ma                                                                                                    |                            |                                        | 1                                               | -1- 0015 4                  |                      |                     | 1                         | 4                          |                           |                         |                       |            |     |       |          |
| • odsetki od pożyczek i l                                                                                                    |                            | udzia                                  | lanowane na i<br>lv z Urzedó                    | w Skarbov                   | wych su              | ibwencia            | e własne,<br>oświatow     | srodki poch<br>va. udziały | w podat                   | unauszy<br>ku doci      | unijnych<br>10dowyr   | ,          |     |       |          |
| · rezerwy budżetowe - ·                                                                                                    |                            | przyz                                  | nawane z Mi                                     | nisterstwa                  | Finansóv             | v oraz d            | lotacje sta               | anowią źró                 | ilo finanso               | wania v                 | vydatków              | 7          |     |       |          |
| Przy opracowywaniu pla                                                                                                    |                            | budż                                   | towych w pos                                    | zczególnycł                 | h działacł           | 1, rozdzia          | łach i para               | ıgrafach bud               | żetu Gminy                | Brwinóv                 | <i>N</i> .            |            |     |       |          |
| Największe środki finan:                                                                                                    |                            |                                        | Ja plan wydatk                                  | ów budżeto                  | owych skł            | ładaja sie:         | -                         |                            |                           |                         |                       |            |     |       |          |
| = - oswiatę i wychowanie.                                                                                                    |                            |                                        | <ul> <li>wydatki i</li> </ul>                   | na wynagro                  | odzenia o            | raz poch            | odne (w t                 | tym składki                | ZUS i na                  | Fundusz                 | Pracy)                | -          |     |       |          |
| gospodarkę komunal                                                                                                    |                            |                                        | w kwocie                                        | 35.057.26                   | 56,35 zł,            |                     |                           |                            |                           |                         |                       |            |     |       |          |
| - administrację publiczna                                                                                                    |                            |                                        | <ul> <li>wydatki r</li> <li>na fundi</li> </ul> | ia zakupy i<br>isz. socialn | materiałó<br>w różne | v, usługi           | i składk                  | i zakun e                  | zostałe, po<br>nergii i i | datek VA<br>me - w      | T, odpisy<br>kwocie   |            |     |       |          |
| Szczegółowy opis plano                                                                                                    |                            |                                        | 28.015.17                                       | 77,07 zł,                   | iy, 102iit           | oplaty              | I SKIAUK                  | i, zakup (                 | increan 1 in              | inc - v                 | Awoen                 | -          |     |       |          |
|                                                                                                    |                            |                                        | <ul> <li>dotacje d</li> </ul>                   | lla instytuc                | ji kultury           | , bibliot           | ek, niepul                | blicznych s                | zkół, przed               | lszkoli i               | punktów               | /          |     |       |          |
| Wydatkowanie środków                                                                                                    |                            |                                        | przedszko                                       | olnych na                   | Rolicii              | miny, na            | i działalno<br>nt objektó | ość sportowa<br>ów zabytko | ą, kulturaln<br>wych na   | ą i zdrov<br>lokalny    | votną, na<br>transnor | 1          |     |       |          |
| - działalność bieżącą – v                                                                                                    |                            |                                        | zbiorowy                                        | realizowan                  | iy w poro:           | zumieniu            | z inna gm                 | ina - w ogó                | lnej kwocie               | 4.843.91                | 0 zł,                 |            |     |       |          |
| Środki na działalność bie                                                                                                    |                            |                                        | <ul> <li>odsetki od</li> </ul>                  | d pożyczek                  | i kredytó            | w - w kw            | ocie 1.900                | 0.000 zł,                  | -                         |                         |                       |            |     |       |          |
| W działe tym w rozdziałe                                                                                                    |                            |                                        | <ul> <li>rezerwy b</li> </ul>                   | udżetowe -                  | - w kwoci            | e 465.795           | 5 zł,                     |                            |                           |                         |                       |            |     |       |          |
| DZIAŁ 150 ROZWÓJ PR                                                                                                    |                            |                                        | <ul> <li>wydatki n</li> </ul>                   | najątkowe -                 | - w KWOCI            | e 24.902.           | .520,35 ZI.               |                            |                           |                         |                       |            |     |       |          |
| DZIAŁ 400WYTWARZAN                                                                                                    |                            | P                                      | zy opracowyw                                    | aniu planu                  | ı wydatkó            | w budże             | towych uv                 | względniono                | wysokość                  | planu d                 | lochodów              | 7          |     |       |          |
| W 2015 roku planuje się                                                                                                    |                            | na 20                                  | 15 r., realne w                                 | ykonanie w                  | vydatków             | za trzy k           | wartały 20<br>w budżety   | )14 r., przew              | idywany w                 | skaźnik i               | nflacji na            | 1          |     |       |          |
| - wydatki majątkowe - v v                                                                                                    |                            | 2015<br>i nair                         | ilnieisze zadan                                 | ia które no                 | winny hy             | n projekt           | nwane w ro                | nku 2015                   | TOK 2015)                 | JIAZ IIAJW              | azinejsze             | -          |     |       | ¥        |
| < >>                                                                                                    | 🗄 Uchwała 🔤 XM             | L 🛛 🗍 Załącznik 1                      | Załącznik 2                                     | Załącznik 3                 | 0 Załąc              | znik 4              |                           |                            |                           |                         |                       |            | 0 0 | 🕒 🗈 [ | 7 -      |
| Zmodyfikowany                                                                                                    |                            |                                        |                                                 |                             | CENCJA OTV           | VARTA, 2.2.         | .0.0 (Ważna d             | do 14 września :           | 2016) pawel.              | jankowski@              | abcpro.pl             | 100%       | -1  |       | +:       |

#### Zmiana kolejności załączników

Aby zmienić kolejność załączników w dokumencie należy użyć funkcji "kolejność załączników" dostępnej w prawym dolnym rogu ekranu

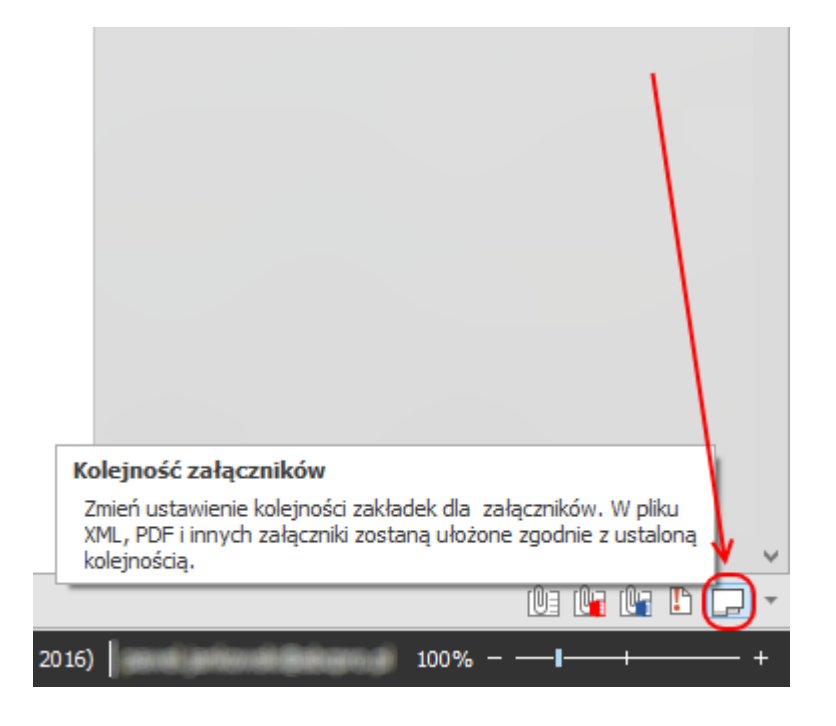

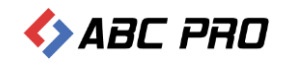

Następnie możemy zmienić kolejność załączników zaznaczając je na liście i zmieniając ich położenie strzałkami.

| Kolejność załączników                                                                          |
|------------------------------------------------------------------------------------------------|
| Załączniki                                                                                     |
| <ul> <li>Załącznik 4</li> <li>Załącznik 1</li> <li>Załącznik 2</li> <li>Załącznik 3</li> </ul> |
| ОК                                                                                             |

Jeżeli kolejność załączników zostanie zmieniona, wyświetlone zostanie okno z pytaniem czy automatycznie przenumerować załączniki:

| Legislator ×                         |
|--------------------------------------|
| 🕜 Pytanie                            |
| Czy chcesz przenumerować załączniki? |
| Tak Nie                              |

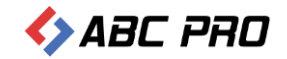

### Podpisanie uchwały podpisem elektronicznym

Przygotowany akt prawny należy podpisać kwalifikowanym podpisem elektronicznym. Opcja podpisywania dostępna jest z poziomu zakładki **Narzędzia główne**:

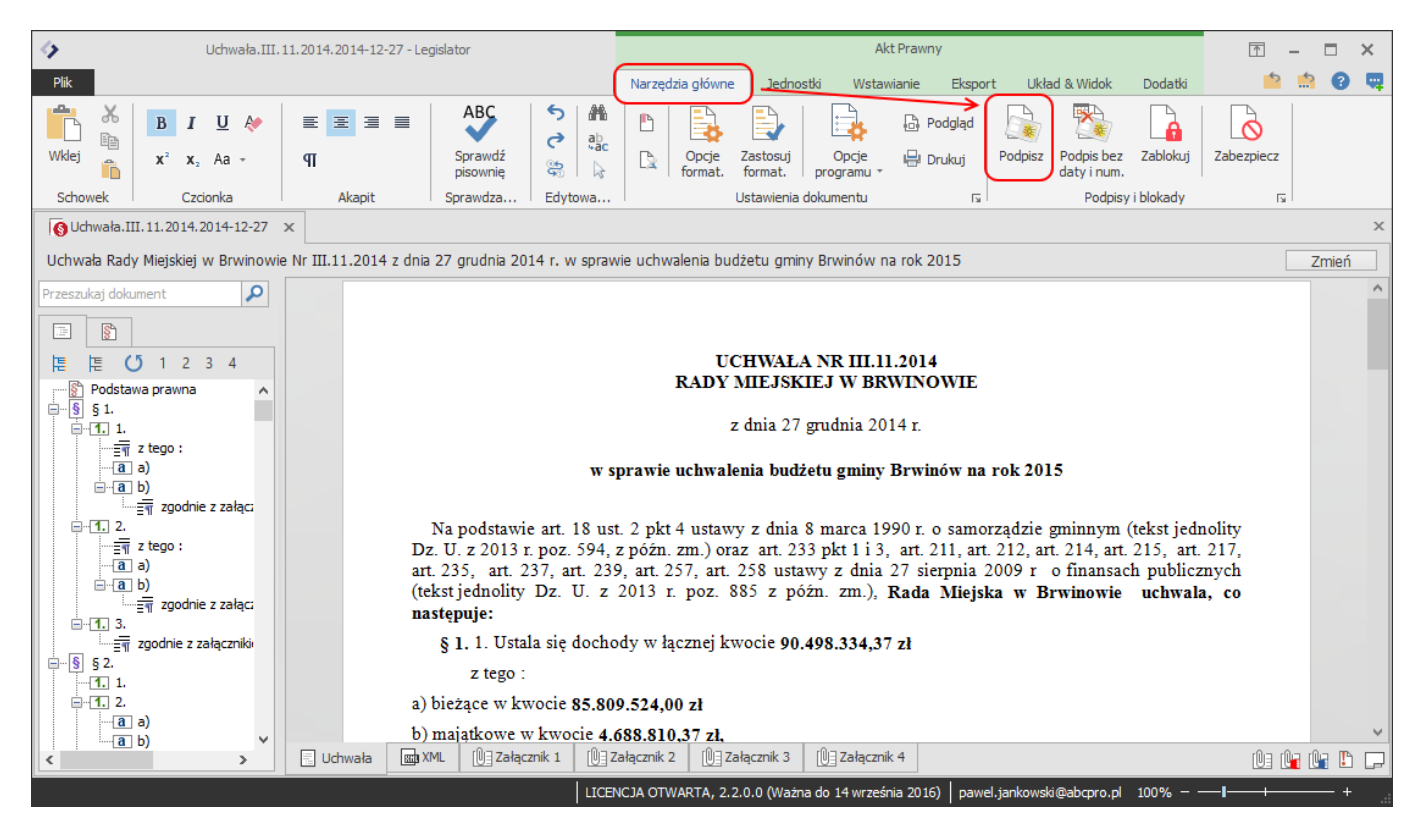

Po utworzeniu ostatecznej wersji dokumentu, możemy podpisać go elektronicznie korzystając z funkcji **Podpisz** (przed podpisaniem zaleca się zablokowanie dokumentu – opcja **Zablokuj**)

Jeżeli w dokumencie nie uzupełniono wcześniej daty i/lub numeru aktu, wyświetlony zostanie monit o uzupełnienie tych danych:

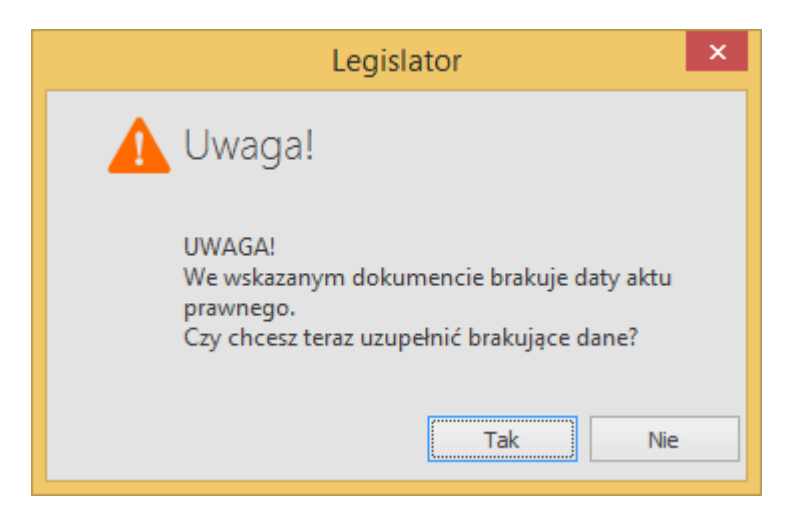

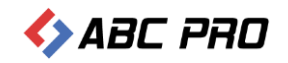

#### Klikając TAK należy uzupełnić brakujące dane:

| Uzupe      | łnienie danych | × |
|------------|----------------|---|
| Numer aktu | III.11.2014    |   |
| Data aktu  | 2014-12-18     | ~ |
|            | OK Anuluj      |   |

Przedostanie okno to możliwość podglądu podpisywanego aktu (po wciśnięciu **Zobacz podgląd dokumentu**). Zalecamy aby każdorazowo sprawdzać podgląd dokumentu, aby mieć pewność, że podpisywany dokument jest prawidłowo sformatowany:

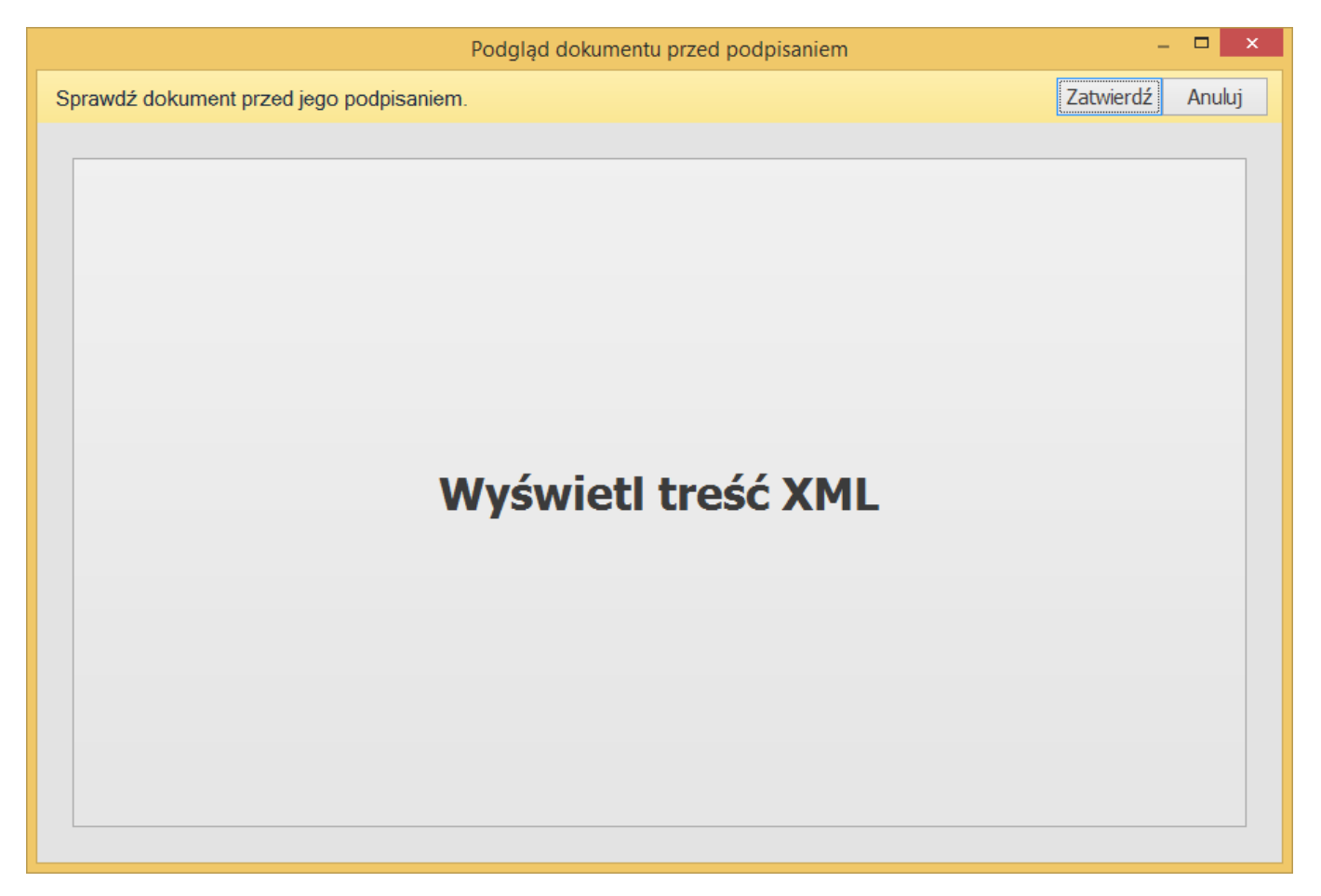

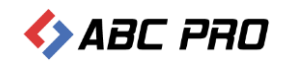

| B Wybierz ustawienia podpisu                                                                                                    | - 🗆 🗙                                                    |
|----------------------------------------------------------------------------------------------------|----------------------------------------------------------|
| Wybierz certyfikat podpisującego Usta                                                                                                    | awienia formatu podpisu                                  |
| Osobiste Inne osoby Wa                                                                                                    | ariant podpisu XAdES                                     |
| Wydany dla Wydany pr Numer ser Ważny do Kwalifikow Pokaż XA                                                                                                    | Ades-Bes                                                 |
| Michał Rog CERTUM QCA 07-A0-80 2017-02-19                                                                                                    | p zobowiązania                                           |
| Fo                                                                                                    | ormalne zatwierdzenie (Proof of approval) 🗸 🗸            |
| Fur                                                                                                    | nkcja skrótu                                             |
| Dz                                                                                                    | ziedzicz z certyfikatu 🗸 🗸                               |
| Tra                                                                                                    | ansformacja                                              |
| En                                                                                                    | veloped Signature Transform                              |
|                                                                                                    | Podpisz załączniki binarne                               |
|                                                                                                    | <b>[Kontrasygnata]</b><br>Podpisz bez daty i numeru aktu |
| - Dan                                                                                                    | ne dodatkowe                                             |
| Kra                                                                                                    | aj                                                       |
|                                                                                                    | olska                                                    |
| Koc                                                                                                    | a pocztowy                                               |
| Be                                                                                                    | gion lub województwo                                     |
|                                                                                                    | pisz nazwe województwa                                   |
| Mie                                                                                                    | zjscowość                                                |
| with the second second s | pisz nazwę miejscowości                                  |
| Sta                                                                                                    | anowisko / funkcja podpisującego                         |
|                                                                                                    | pisz stanowisko lub funkcję podpisującego                |
| V likrvi certyfikaty niewsnierające podnisywania                                                                                                    |                                                          |
| Pokazuj tylko ważne certyfikaty                                                                                                    | Zastosuj Anuluj                                          |

#### Po wybraniu **Zatwierdź** wyświetlone zostanie okno wyboru certyfikatu:

Wskazujemy certyfikat i wybieramy Zastosuj. Teraz wystarczy tylko podać PIN do karty:

| Logo                             | wanie do profilu bezpiecznego                                                                                                    |
|----------------------------------|----------------------------------------------------------------------------------------------------|
| Dane karty                       |                                                                                                    |
| Nazwa czytnika:                  | ACS CCID USB Reader 0                                                                                                    |
| Numer karty:                     | 2003 4155 1123 8460                                                                                                    |
|                                  |                                                                                                    |
| Podaj<br>Minima<br>Maksyma<br>Ok | PIN dla profilu bezpiecznego: ••••••<br>alna długość kodu PIN (w bajtach): 4<br>alna długość kodu PIN (w bajtach): 8<br>: Anuluj |

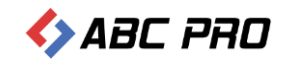

Po prawidłowym podpisaniu dokumentu wyświetlony zostanie stosowny komunikat o prawidłowym złożeniu podpisu. Podpisywanie aktu w zależności od wielkości dokumentu może zająć od liku sekund do kilku minut.

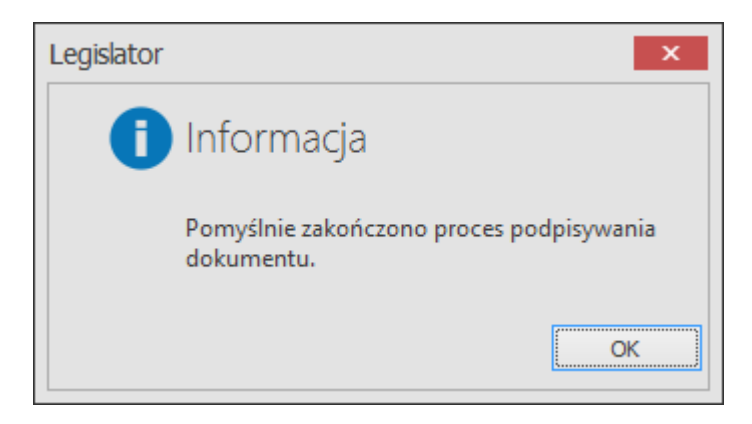

Złożony podpis można zweryfikować wybierając w tym celu opcję Weryfikuj podpis:

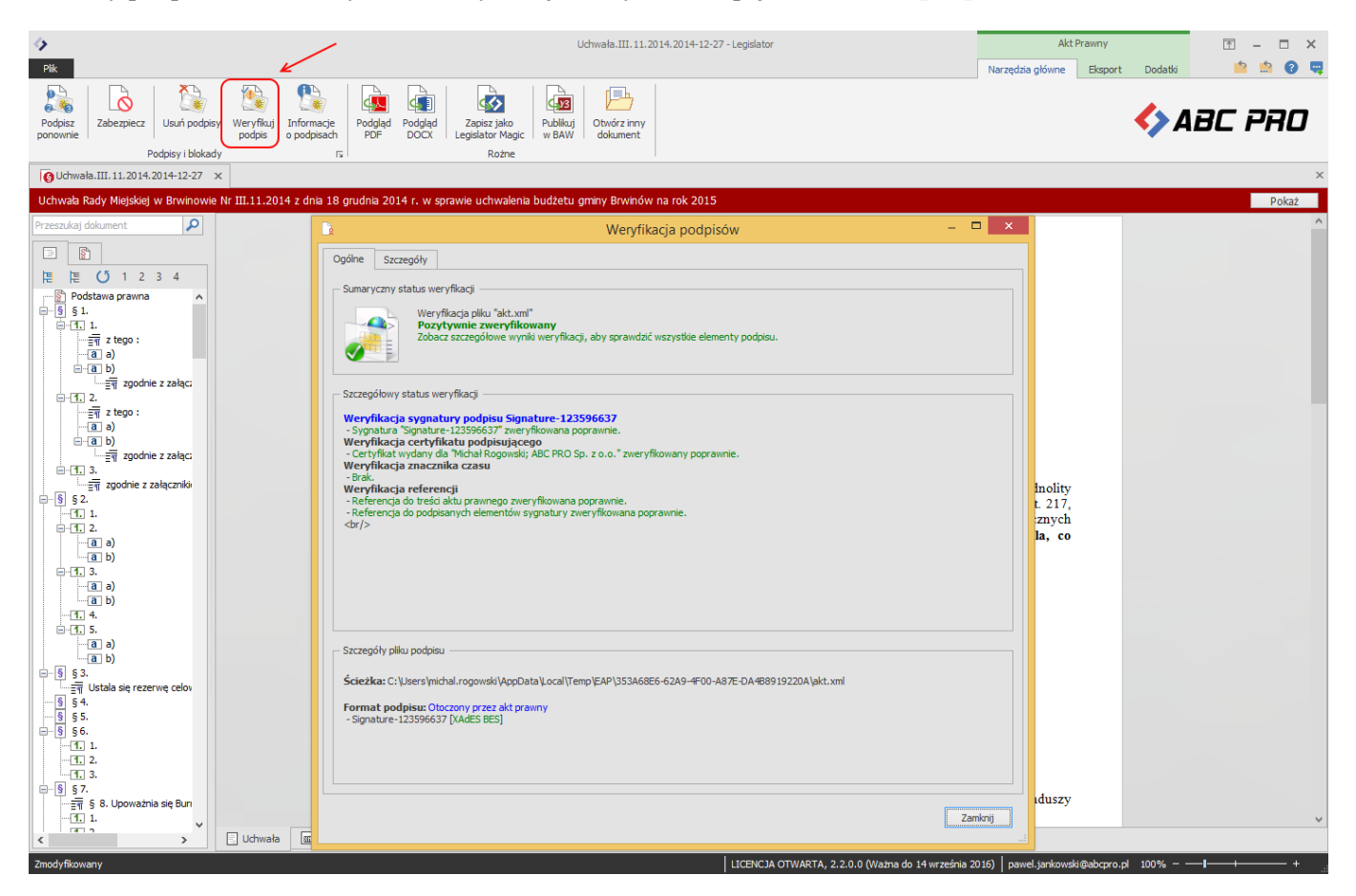